# MAINTENANCE AND OPERATION INSTRUCTION MANUAL

# **DB9009-RX**

# Second Generation Advanced IP Audio Decoder with Stereo & RDS Encoder Module

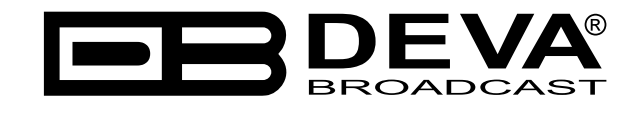

Publish Date: 21-Jul-2023

# Contents

| Introduction                                           | 6        |
|--------------------------------------------------------|----------|
| Typographic conventions                                | 7        |
| General Information                                    | 8        |
| Product Features                                       | 9        |
| Technical Specifications                               | 10       |
| Panel Indicators and Appointments                      | 12       |
| Front Panel                                            | 12       |
| Rear Panel                                             | 13       |
| GPIO Connectors Pinouts                                | 14       |
| GPI Port Pinouts                                       | 14       |
| GPI 1 Example Connection                               | 14       |
| RS-232 Port Pinouts                                    | 14       |
| Block diagram                                          | 15       |
| Safety Warning                                         | 16       |
| Operating Recommendations                              | 17       |
| Unpacking and inspection                               | 18       |
| Mounting                                               | 18       |
| Rack Requirements 1U                                   | 18       |
| Rack Requirements Compact Units                        | 18       |
| Stand-Alone Devices                                    |          |
| Getting Started                                        | 19       |
| Connection                                             |          |
| Network Settings                                       |          |
| Network Discoverv                                      | 20       |
| Network Security Recommendations                       | 21       |
| Basic Setun                                            | 22       |
| Analog Audio Outputs                                   | 22       |
| Digital Audio Output                                   | 22       |
| LAN Port                                               |          |
| RS-232 COM Port                                        | 22       |
| GPI nort                                               | 22       |
| Front Panel - OLED Display Navigational & Soft Buttons | 23       |
| Display                                                | 23       |
| Header Area                                            | 23       |
| Soft huttons                                           | 25       |
| Soji valions<br>Main sereen working area               | 27       |
| Onerating Modes and Pages                              | 27       |
| Home Page                                              | 25       |
| nome i uge<br>Main audio sourca                        | 25       |
| Main audio source<br>Rachan 1                          | 25       |
| Вискир 1<br>Rackup 2                                   | 25       |
| Бискир 2                                               | 25       |
| Unapris page                                           | 20       |
| Levels page                                            | 50       |
| Settings page                                          | 31<br>21 |
| Settings menu title                                    | 51       |
| Navigation area                                        | 31       |
| Numerical parameter (IN1). Represents numerical value. | 33       |
| Enumeratea parameter (ENUM).                           | 33       |

| IP address (IP). Represents IPv4 address                   |  |
|------------------------------------------------------------|--|
| IP port (PORT). Represents IP port                         |  |
| String (STR). Represents string                            |  |
| Date (DATE). Represent date information.                   |  |
| Time (TIME). Represent time information                    |  |
| Timer (TIMER). Represents relative time interval           |  |
| Status page                                                |  |
| About page                                                 |  |
| WEB Interface                                              |  |
| Network Discovery                                          |  |
| Access                                                     |  |
| WEB Interface Menu pages                                   |  |
| Status                                                     |  |
| Settings                                                   |  |
| IP Audio                                                   |  |
| Backup                                                     |  |
| How can a playlist file be made?                           |  |
| Dayparts                                                   |  |
| MPX                                                        |  |
| Basic RDS                                                  |  |
| Dynamic RDS                                                |  |
| Radio Text                                                 |  |
| PTYN (Program Type Name Settings)                          |  |
| Date & Time Settings                                       |  |
| Console Settings                                           |  |
| How to connect to the RDS Console                          |  |
| RDS Console syntax                                         |  |
| List of available RDS console commands and their responses |  |
| Output                                                     |  |
| General                                                    |  |
| Network                                                    |  |
| Network                                                    |  |
| E-mail                                                     |  |
| HTTP Server                                                |  |
| FIP Server                                                 |  |
| SNMP Agent                                                 |  |
| GPIU                                                       |  |
| Other                                                      |  |
| Firmware Update                                            |  |
| Storage                                                    |  |
| System Log                                                 |  |
| Factory Defaults                                           |  |
| Keboot Device                                              |  |

| APPENDIX A                                                                      | 59 |
|---------------------------------------------------------------------------------|----|
| RDS: Europe vs America                                                          | 59 |
| The RDS System                                                                  | 59 |
| APPENDIX B.1                                                                    | 60 |
| PTY Code Description Used in RBDS Mode – North America                          | 60 |
| APPENDIX B.2                                                                    | 61 |
| PTY Code Description Used in RDS Mode – Europe, Asia                            | 61 |
| APPENDIX C                                                                      | 62 |
| How should I configure the connection between my DEVA Device and an FTP Client? | 62 |
| 1. FTP Server Settings                                                          | 62 |
| 2. IP Router and Port Translation Settings                                      | 62 |
| 3. Example of FTP Client (FileZilla) Settings                                   | 63 |
| WARRANTY TERMS AND CONDITIONS                                                   | 64 |
| Product Registration Card                                                       | 65 |

THIS PAGE IS INTENTIONALLY LEFT BLANK

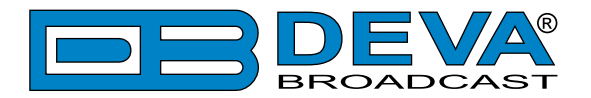

# Introduction

DEVA Broadcast Ltd. is an international communications and high-technology manufacturing organization, its corporate headquarters and facility located in Burgas, Bulgaria. The company serves the broadcast and corporate markets worldwide – from consumers and small businesses to the largest global organizations. It is dedicated to the research, design, development and provision of advanced products, systems and services. DEVA Broadcast launched its own brand back in 1997 and has nowadays evolved to become known as a market leader and internationally reputed manufacturer of user-friendly, cost-effective and innovative broadcast products.

Creativity and innovation are deeply woven into DEVA Broadcast corporate culture. Through successful engineering, marketing and management our team of dedicated professionals creates future-oriented solutions to improve customers' performance. You may rely that all issues communicated to our crew would be addressed accordingly. We pride ourselves on our pre and post-sales support and purchase services, which along with the outstanding quality of our radio gear have won us due respect and the market authority position.

DEVA Broadcast best-of-breed solutions have become the best sellers for our partners. The strategic partnerships which have been formed with industry leaders during all these years that we have been operating on the broadcasting market, have proved us a reliable business partner and a valuable asset, as our dealers worldwide would confirm. In constant pursuit of precision and long-term satisfaction, DEVA Broadcast enhances the reputation of our partners and clients alike. Furthermore, we have already a proven merit as a credible partner provider.

Our portfolio offers complete line of high quality and competitive products for FM and Digital Radio, Radio Networks, Telecommunication Operators and regulation authorities. For almost two decades of intensive software and hardware development, we have achieved a unique priceperformance and endurance of our product lines. Our company's multitude of equipment and services is in line with the latest technologies and key trends. The most recognizable characteristics attributed to DEVA Broadcast products are their clear-cut, streamlined design, easiness of use and cost-effectiveness: simplicity of forms but multiplicity of functions.

For us there is no stage when we deem that we have reached the most satisfactory level in our work. Our engineers are in constant pursuit of new ideas and technologies to be captured in DEVA Broadcast solutions. Simultaneously, a strict control is being exercised at each step of any new development. Experience and hard work are our fundament but the continuous improving process is what we never leave aside. DEVA Broadcast participates on a regular basis in all landmark broadcasting events, not only to promote its products, but to exchange valuable knowhow and experience. We are also engaged in international large-scale projects involving radio and audio solutions which makes us even more competitive on the global market.

All DEVA Broadcast products are developed and produced in accordance with the latest ISO 9001 quality control standards.

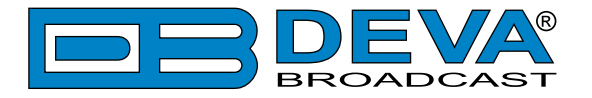

# **Typographic conventions**

The following table describes important conventions used in the manual.

| Convention and Style | Description                     | Examples                                  |
|----------------------|---------------------------------|-------------------------------------------|
| Menu > Sub Menu >    | A menu item(s) and menu         | Click <i>Settings &gt; General</i>        |
| Menu Command         | command that you need to click  |                                           |
|                      | in sequence                     |                                           |
| [Button]             | Interface Interactive buttons   | Press [OK] to save the changes            |
| NOTE                 | Important notes and             | <b>NOTE:</b> The notification will appear |
|                      | recommendations                 | only once                                 |
| "Reference Name" on  | References and links            | refer to "New Connection"                 |
| Page XXX             |                                 | (see "Monitoring" on page 56)             |
| Example              | Used when example text is cited | Example for E-mail Notification:          |
|                      |                                 | Date: 04 Nov 2013, 07:31:11               |

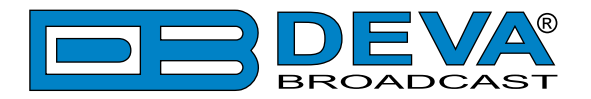

# **General Information**

DB9009-RX is our second generation Advanced IP Audio Decoder. This new addition to DEVA Broadcasting Tools is affordable, easy to use and furnishes more features than ever before.

The powerful DSP processor allows accomplishing of the decoding process in real time. Supporting all the mandatory for this high class equipment HE-AAC versions 1 and 2, MPEG-1 Layer 3 compressed audio streams and lossless uncompressed PCM stream, the DB9009-RX can be used for a wide range of professional audio applications: Broadcast, Internet Radio, Studio to Transmitter Link and VoIP.

For an additional charge, this sophisticated device is also available in a version with a fully digital, DSP-based Stereo & RDS Encoder Module. The Encoder Module utilizes 2(or 3) outputs. The first one is for the MPX and the second for the RDS or Pilot. Through the RS-232 port, this device could be easily transformed from an Ethernet to a serial Redirector, enabling quick integration of the existing audio systems to the Internet.

This cost effective, yet highly professional device impresses with its new custom made laser cut aluminum sheet case, OLED Graphical Display and Intuitive Navigation Menu. The easy-to-read display and navigation menu allow easy status monitoring of the audio levels (visualized in bar graphs), connection information and configuration. The Soft Buttons indicators placed on the bottom side of the OLED display are used for navigation through the menus, quick access to the parameters, modes, functions and for altering of their values.

Utilizing several types of Backup sources, DB9009-RX will immediately switch between the sources (IP Audio Client, RTP, MP3 Player) and return to the main one, with no user intervention when the audio is restored. The current audio source can also be selected using one of the General Purpose Inputs. Depending on your needs, the sequence of the backup audio sources can be easily changed. The audio content for the MP3 player is recorded on the internal SD card. The backup files can be managed remotely through the built-in FTP Server, using any FTP client.

Yet another impressive addition to DB9009-RX features is the low latency Real Time Protocol (RTP) connection support. Fully compatible with any online radio system, including the Icecast and Shoutcast, this affordable device is the perfect sound solution for long distance audio transfer, for both wired and wireless networks.

Providing top-quality signal over public IP networks and even connections behind NATs and Firewalls, DB9009-RX delivers undeviating audio unaffected by the non-persistent network conditions and without the need of user interference.

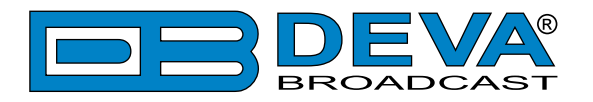

# **Product Features**

- Excellent Audio Performances
- Easy to read OLED Graphical Display
- Intuitive Navigation Menu
- High Quality HE-AAC (v.1 and v.2) and MPEG-1 Layer 3 Codecs
- 32 kHz, 44.1 and 48 kHz sample rates support
- Support of all standard bitrates and VBR as well
- Shoutcast / Icecast compatible TCP/IP stream client
- RTP Audio compatible
- Auto switching to another source in the event of a connection or audio loss
- Built-in Backup Audio Player with SD Card
- 5 LEDs and Phones output for quick diagnostics
- IP address pronunciation at startup (through the headphones)
- 3 General Purpose Inputs
- Ethernet to RS-232 redirector
- Full Control and easy setup with any web browser
- Configuration and Monitoring via SNMP Ver.2C
- UPnP for easy discovery in Local Networks

#### Additional features if Stereo & RDS/RBDS Encoder Module added:

- Built-in Stereo MPX Generator and RDS Encoder
- Fully Digital 32 bits DSP Stereo Encoder
- Adjustable Pilot, L-R, RDS phases
- Built-in MPX Limiter
- Selectable pre-emphasis 0, 50µs, 75µs
- Digital stereo encoder with pre-emphasis, AGC and equalizer
- Digitally adjustable Pilot & RDS injection levels
- Fully Digital Synthesis of the RDS Signal
- Fully Dynamic RDS encoder
- 1x MPX and 1x RDS/PILOT Output

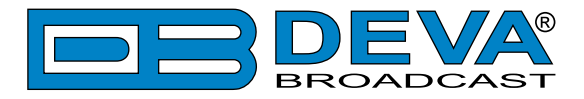

### **TECHNICAL SPECIFICATIONS**

| <b>IPAUDIO CLIENT</b>    |                                                                   |
|--------------------------|-------------------------------------------------------------------|
| Туре                     | Icecast/SHOUTcast compatible client                               |
| Count                    | 3 independent clients                                             |
| Codec Support            | HE-AAC (v.1 and v.2), MPEG-1 Layer 3 or raw PCM (16-bit)          |
| Sample rates             | 32 kHz, 44.1 kHz and 48 kHz                                       |
| Bit Rates                | All standard bitrates, including VBR                              |
| Features                 | HTTP redirection support                                          |
| <b>RTP AUDIO RECEIVE</b> | R                                                                 |
| Туре                     | RTP/UDP compatible receiver                                       |
| Count                    | 1                                                                 |
| Codec Support            | HE-AAC (v.1 and v.2), MPEG-1 Layer 3 or raw PCM (16-bit)          |
| Sample rates             | 32 kHz, 44.1 kHz and 48 kHz                                       |
| Bit Rates                | All standard bitrates, including VBR                              |
| Features                 | Multicast RTP support                                             |
| MP3 PLAYER               | ·                                                                 |
| Туре                     | Standalone MP3 Player                                             |
| Storage                  | microSD card up to 16GB                                           |
| Codec Support            | HE-AAC (v.1 and v.2) or MPEG-1 Layer 3                            |
| Sample rates             | 32 kHz, 44.1 kHz and 48 kHz                                       |
| Bit Rates                | All standard bitrates, including VBR                              |
| Features                 | Jingles auto-insertion support                                    |
| Supported file types     | *.MP3, *.AAC, *.M4A, *.M3U                                        |
| Playback modes           | Alphabetical ascending & descending, Shuffle, Playlist & Shuffled |
|                          | playlist                                                          |
| Remote file management   | Build-in FTP server                                               |
| AUDIO BACKUP             |                                                                   |
| Туре                     | Silence detector with automatic backup switcher                   |
| Source                   | Any of the available sources; Up to 3 configurable backups        |
| Trigger                  | Audio silence detector                                            |
| Threshold                | Adjustable, -90dBFs to 0dBFs                                      |
| Trigger time             | Adjustable, 1s to 240s                                            |
| DAYPARTING               |                                                                   |
| Count                    | 8 independent presets                                             |
| Source                   | Any of the available sources                                      |
| Trigger                  | Time and Day of the week                                          |
| Duration                 | Adjustable, up to 24 hours                                        |
| ANALOG AUDIO OUT         | <b>PUT</b>                                                        |
| Connector                | 2 x XLR, stereo                                                   |
| Туре                     | Balanced                                                          |
| Level                    | max. +18dBu @ 0dBFs, user configurable                            |
| Distortion               | <0.01% THD+N                                                      |
| Sample rate              | 48 kHz                                                            |

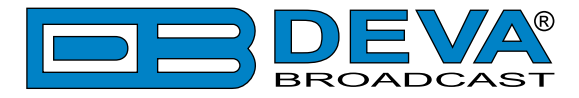

| Resampling                   | Thru build-in sample rate converter  |
|------------------------------|--------------------------------------|
| Dynamic range                | 101 dB                               |
| <b>DIGITAL AUDIO OUT</b>     | PUT                                  |
| Connector                    | XLR                                  |
| Туре                         | AES/EBU                              |
| Sample rate                  | 48 kHz                               |
| Resampling                   | Thru build-in sample rate converter  |
| <b>STEREO &amp; RDS GENE</b> | RATOR (OPTION)                       |
| Mode                         | Mono, Stereo                         |
| Pre-emphasis                 | Flat, 50µs, 75µs                     |
| Pilot                        | 0 to 15% injection level             |
| RDS                          | Built-in RDS encoder                 |
| Dynamic RDS                  | Yes, TCP remote control              |
| MPX OUTPUT (OPTIO            | N)                                   |
| Connector                    | 2 x BNC                              |
| Туре                         | Unbalanced                           |
| Level                        | max. +12dBu @ 100% modulation        |
| <b>RDS OUTPUT (OPTIO</b>     | N)                                   |
| Connector                    | BNC                                  |
| Туре                         | Unbalanced                           |
| Level                        | max. +12dBu @ 100% modulation        |
| FRONT PANEL                  |                                      |
| Display                      | High-resolution OLED                 |
| Status Indicators            | 5 LEDs                               |
| Headphones                   | 1/4" (6.3mm) phones jack             |
| USER INTERFACE               |                                      |
| Indicators                   | OLED display + 5 LEDs on front panel |
| Web interface                | Full control and status information  |
| Connector                    | RJ-45                                |
| Туре                         | Ethernet                             |
| Device discovery             | UPnP support                         |
| <b>OPERATING CONDIT</b>      | IONS                                 |
| Temperature                  | 10°C - 45°C                          |
| Humidity                     | < 75%, non-condensing                |
| <b>POWER REQUIREME</b>       | NTS                                  |
| Connector                    | IEC320                               |
| Power supply                 | 100-240V / 50-60 Hz / 25W            |
| SIZE AND WEIGHT              |                                      |
| Dimensions (W;H;D)           | 485 x 44 x 180 mm                    |
| Shipping Weight              | 540 x 115 x 300 mm / 2.6kg           |

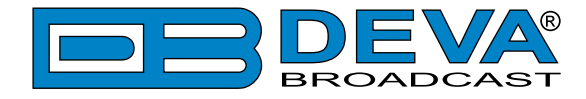

# **Panel Indicators and Appointments**

**FRONT PANEL** 

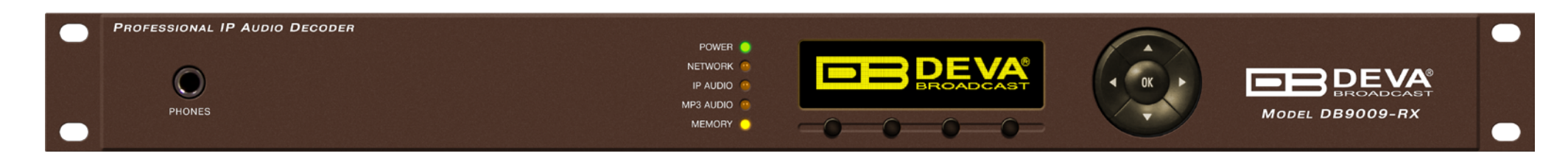

- 1. Phones Output The following audio signals are reproduced through the headphones:
- Voice Announcement of DB9009-RX IP Audio Decoder's IP address upon startup;
- Audio signal from the selected input.
- 2. LED Indicators
- Power
- Network
- IP Audio
- MP3 Audio
- Memory
- 3. OLED Screen
- 4. Soft buttons

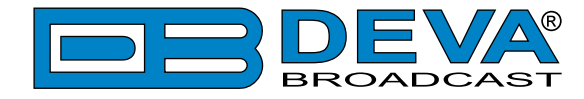

#### **REAR PANEL**

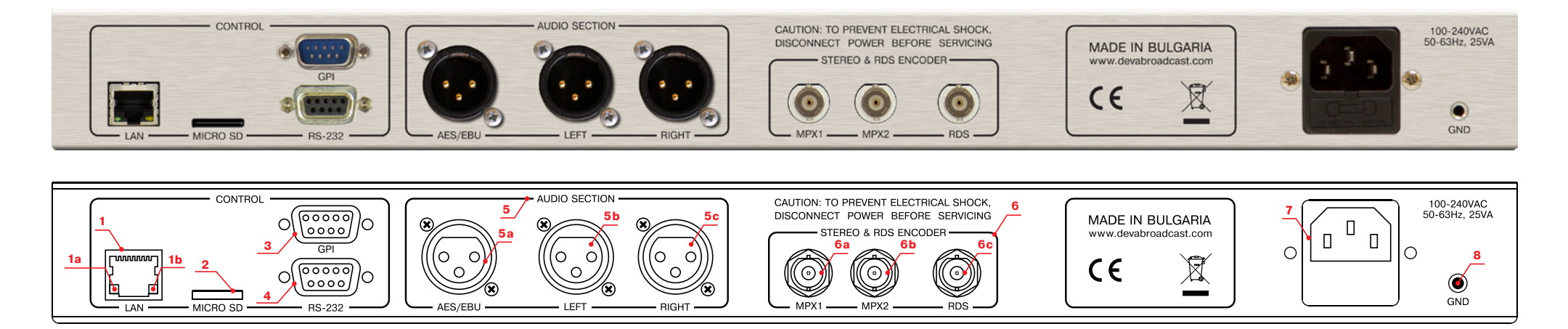

- 1- LAN Port / Internet Input standard RJ-45 port:
- 1a Network Activity LED Indicator (RJ-45 built-in);
- 1b Network Availability LED Indicator (RJ-45 built-in);
- 2 SD Card;
- 3 GPI;
- 4 RS-232 Serial COM Port DB-9 Female Connector;
- 5 Audio section:
- 5a AES/EBU Digital Audio Output Balanced XLR Female;
- 5b Left Analog Audio Output Balanced XLR Female;
- 5c Right Analog Audio Output Balanced XLR Female;
- 6 Stereo and RDS Encoder(will be available if Stereo & MPX Encoder Board is installed):
- 6a MPX output 1;
- 6b MPX output 2;
- 6c RDS output;
- 7 Power Supply;
- 8 GND.

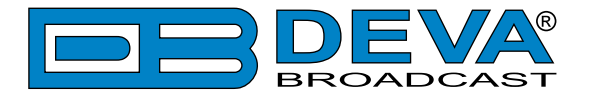

### **GPIO CONNECTORS PINOUTS**

#### **GPI Port Pinouts**

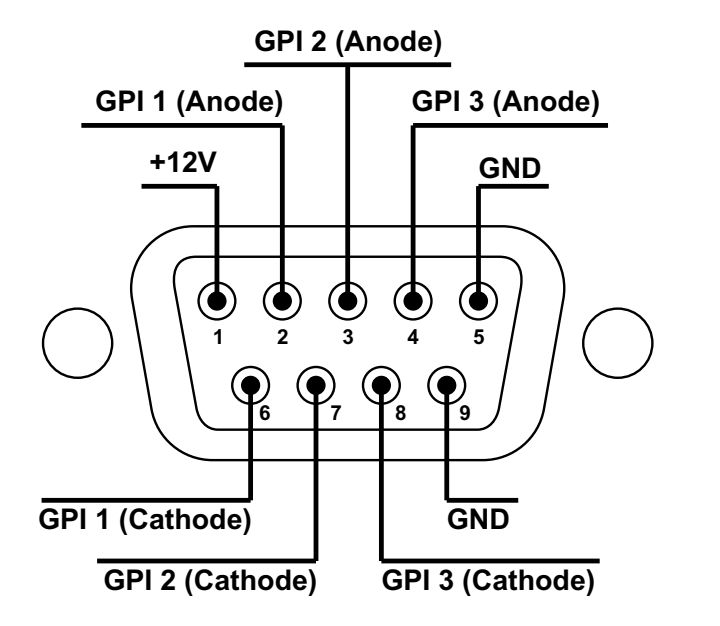

| $I_{F} =$ | 10 | ) m | Α  |
|-----------|----|-----|----|
| <br>Fmax  | =  | 50  | mA |

#### **GPI 1 Example Connection**

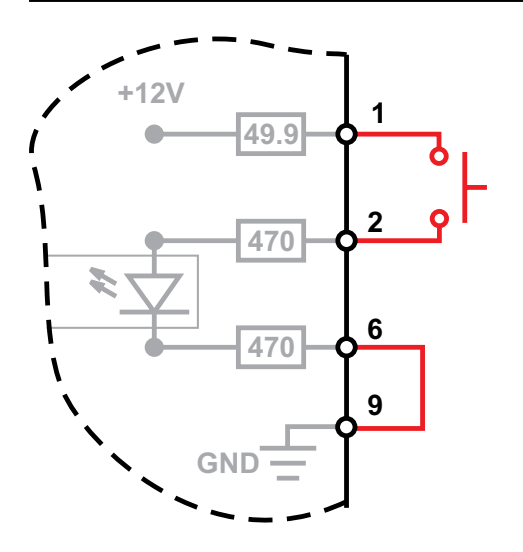

#### **RS-232** Port Pinouts

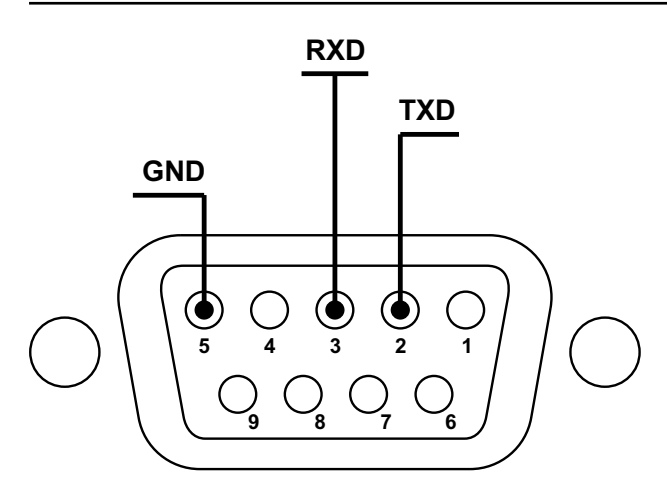

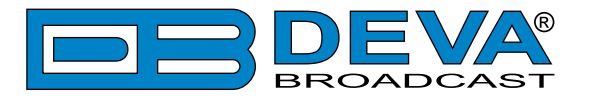

### **BLOCK DIAGRAM**

A simplified block diagram of DB9009-RX IP Audio Encoder is shown below:

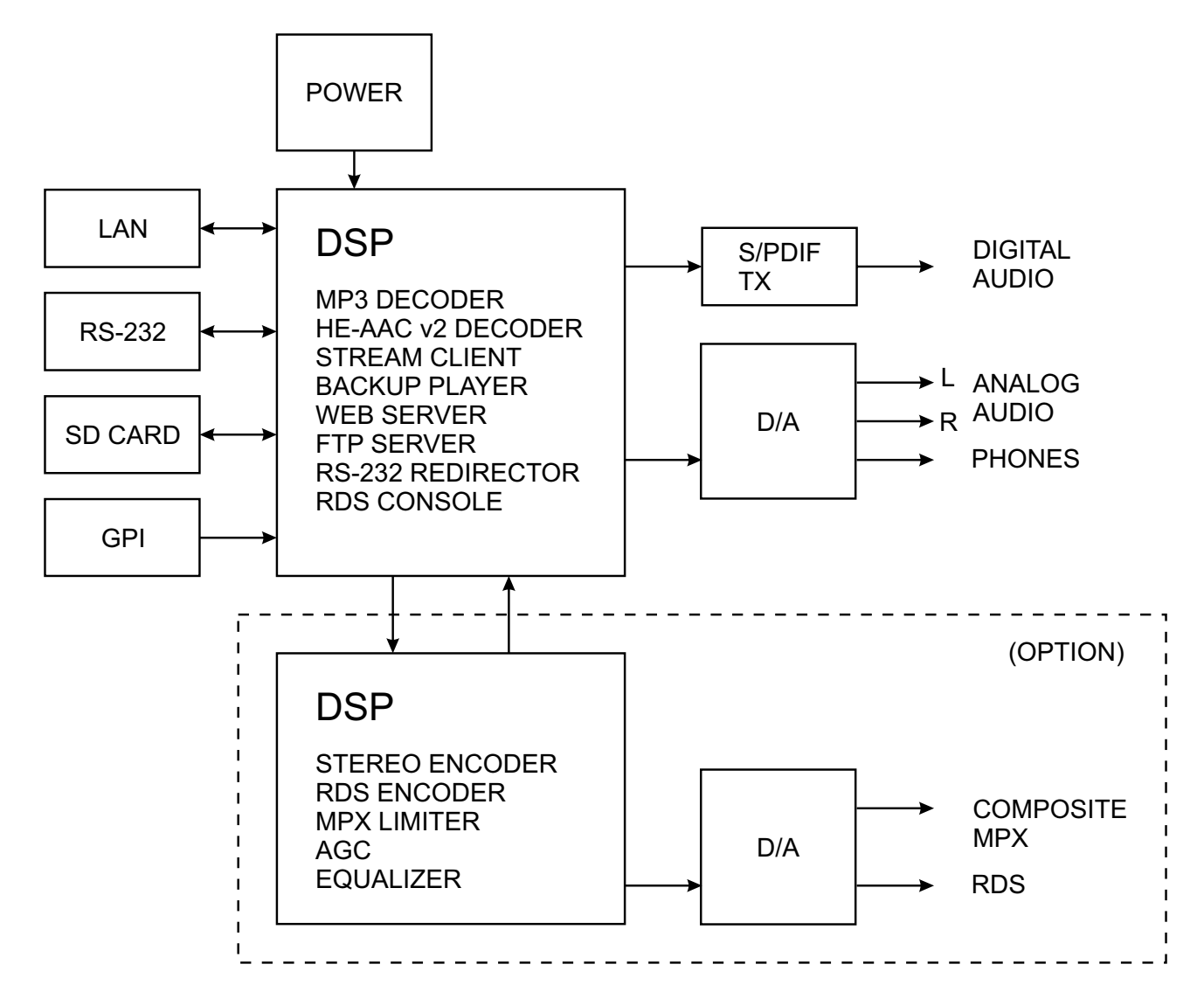

Because of the all-digital, minimalist-discrete-component nature of device circuitry, we have not provided schematic diagrams of the DB9009-RX in this Manual. Please, note that:

### NO USER-SERVICEABLE COMPONENTS INSIDE. REFER ALL SERVICING TO QUALIFIED TECHNICAL PERSONNEL.

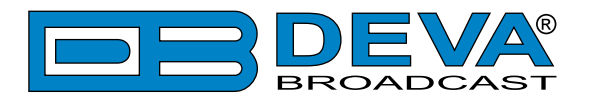

# **Safety Warning**

#### ALWAYS OBSERVE THE SAFETY PRECAUTIONS.

Careful observance of the safety precautions will help prevent physical injury, damage of the equipment, and extend the equipment life.

- The servicing of electronic equipment should be performed only by qualified personnel;
- Before removing the covers the unit must be switched off and the mains cable unplugged;
- When the equipment is open, the power supply capacitors should be discharged using a suitable resistor;
- Never touch the wires or the electrical circuits;
- Use insulated tools only;
- Never touch the metal semiconductor. They might carry high voltages;
- For removing and installing electronic components, follow the recommendations for handling MOS components.
- Do not remove the factory sticker from the equipment. It contains information as regards the name, serial number and MAC address of the device.
- To join the equipment to the mains supply, use the power cord purchased with the equipment.

**ATTENTION**: The device has an internal Lithium battery. Do not try to re-charge this battery! In case the battery needs to be changed, please contact us for detailed instructions and information of the battery type.

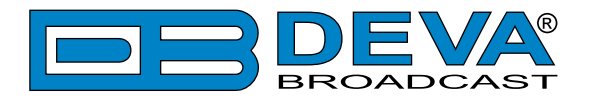

# **Operating Recommendations**

To ensure normal operation of the DEVA unit, we recommend following the instructions listed below.

- Install the unit in places with good air conditioning. The unit is designed to operate within the ambient temperature range of 10 to 50°C. The equipment rack should be ventilated in order for the device to keep its internal temperature below the maximum ambient temperatures;
- We do not recommend installation in rooms with high humidity, dusty places or other aggressive conditions;
- Although the device is intended to be installed closed to exciters or transmitters, we do recommend the device to be located away from abnormally high RF fields.
- Use only checked power supply cables. We strongly recommend the usage of shielded cables;
- Connect the DEVA unit to reliable power supply sources only. In case of unstable power supply, please use Uninterruptible Power Supply (UPS);
- Use the device only with its top cover on to avoid electromagnetic anomalies. Otherwise, this may cause problems with the normal functionality of the unit;
- To ensure normal remote operation of the unit, make sure to connect the device to a good quality Internet connection;
- For the normal operation of your DEVA device, check if the network settings past through all the required data traffic.

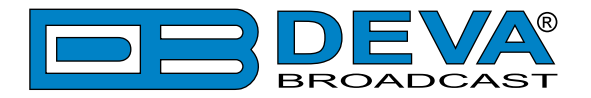

# **Unpacking and inspection**

Upon receipt, the equipment should be inspected for possible shipping damages. If such are found or suspected, notify the carrier at once and contact DEVA Broadcast Ltd. The original shipping carton box and packing materials should be kept for possible reuse, in case of return for Warranty repair, for example. Shipping damages as a result of improper packing for return may invalidate the Warranty!

The packing material (plastic bags, polystyrene, nails, etc.) must never be left within reach of children, as these items are potential sources of danger.

**IT IS VERY IMPORTANT** that the <u>"Product Registration Card"</u> included in the Manual be completed accurately and returned. This will assure coverage of the terms of the Warranty and it will provide a means of trace in case of lost or stolen equipment. In addition, the user will automatically receive SERVICE OR MODIFICATION INSTRUCTIONS from DEVA Broadcast Ltd.

# Mounting

### RACK REQUIREMENTS 1U

The unit mounts in a standard 19-inch equipment rack and requires only  $1\frac{3}{4}$  inches (1U) of vertical rack space. In order the painted finish around the mounting holes to be protected, the use of plastic washers is recommended.

#### RACK REQUIREMENTS COMPACT UNITS

Our customized 1U 19-inch rack accessory provides a professional mounting option for up to three compact size DEVA units. It is made of milled aluminum and finished in black powder coat. Two extra blanking panels and set of mounting screws are provided with each rack bracket kit.

#### **STAND-ALONE DEVICES**

DEVA's stand-alone units (Radio Explorer series, BandScanner series, DVB Explorer) do not require additional tools or installation brackets.

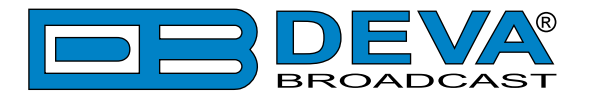

# **Getting Started**

In order for the normal operation of the DB9009-RX to be guaranteed, you will need fulfill the following conditions:

- 1. Standard Ethernet 10/100M connection;
- 2. Correctly assigned Network configuration and device settings.

To make sure that all the conditions are fulfilled please, follow the instructions below.

#### CONNECTION

- 1. Install the unit on its operation place;
- 2. Using the provided power cable, connect the unit to the power supply network;
- 3. Connect the antenna cable to the RF antenna input connector located on the rear panel of the device;
- 4. Connect the DB9009-RX to the TCP/IP network using direct network cable;
- 5. **IF GSM OPTION IS SUPPORTED** Using the connection cable provided, connect the optional GSM modem. In order for better GSM network coverage to be achieved, please select proper place for the GSM antenna.

**NOTE:** The GSM antenna must be installed far enough from the monitoring devices. The GSM modem radiates RF signal that may cause spurious emissions that will may interfere with the accuracy of the measurements.

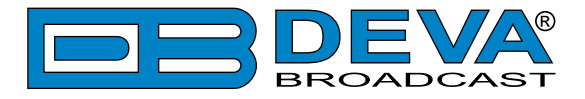

### **NETWORK SETTINGS**

After connecting the network cable the Led 'LAN' located on the rear panel must be ON or flashing. The next and most important step for configuration is the adjustment procedure of the Network Communication. The settings shown below are Default Network Settings:

| DHCP      | Enabled          |
|-----------|------------------|
| IP        | Assigned by DHCP |
| Mask      | Assigned by DHCP |
| Gateway   | Assigned by DHCP |
| DNS       | Assigned by DHCP |
| HTTP Port | 80               |

### NETWORK DISCOVERY

This is a network setting that defines whether your computer can see (find) other computers and devices on the network and whether other computers on the network can see your computer. By default, Windows Firewall blocks network discovery but you can enable it.

- 1. Open Advanced sharing settings by clicking the Start button, and then on "Control Panel". In the search box, type "network", click "Network and Sharing Center", and then, in the left pane click "Change advanced sharing settings";
- 2. Select your current network profile;
- 3. Click "Turn on network discovery", and then click save changes.

**NOTE:** If you're prompted for an administrator password or confirmation, type the password, provide confirmation or contact your system administrator.

If you have already enabled this function on your computer DB9009-RX will be automatically added to the Device list section. The device will be ready for usage and no additional adjustments will be required except user name and password.

**NOTE:** If the port is different than the default one (80), it is necessary to specify it, for example: http://192.168.1.2:9000

**ATTENTION:** Depending on Internet Protocol Settings, the assigned IP address may not be visible outside your local network, thus the device may be accessed only within that network. Consult with your network administrator for the appropriate IP settings.

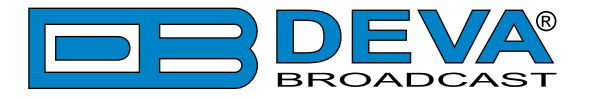

### **NETWORK SECURITY RECOMMENDATIONS**

- 1. It is not recommended the DB9009-RX to be directly connected to the Internet. This may lead to unregulated access and/or problematic operation of the device. To ensure secure connection, we recommend the device to be installed behind a router with an active firewall.
- 2. If remote access to the device is needed, we recommend using VPN to the router or the port of the relevant service (WEB, SNMP, Application, etc.) to be properly NAT forwarded.
- 3. If NAT forward is used, it is highly recommended random ports of your choice to be used. Not the standard ones (80 for WEB, 161 for SNMP, etc.).
- 4. Using DMZ connection is not recommended.
- 5. Make sure to change the standard access credentials (usernames and passwords, SNMP communities).

For detailed information as regards the recommendations listed above or need of further instructions, please contact your network administrator.

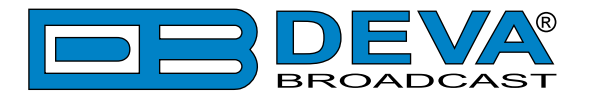

# **Basic Setup**

### ANALOG AUDIO OUTPUTS

Using a cable ending with two standard XLR connectors connect DB9009-RX analog signal outputs to the analog audio inputs of your equipment.

### **DIGITAL AUDIO OUTPUT**

Using a cable ending with a standard XLR connectors connect DB9009-RX AES/EBU output to the digital audio input of your equipment.

#### LAN PORT

For normal operation it is necessary DB9009-RX to be connected to a local network or Internet by cable with RJ-45 connector.

### **RS-232 COM PORT**

Using standart DB-9 cable connect DB9009-RX to any RS-232 compatible equipment.

#### **GPI PORT**

The current audio source can be selected/forced using this GPI port.

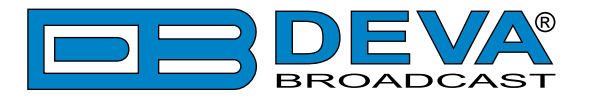

# Front Panel - OLED Display, Navigational & Soft Buttons

### DISPLAY

The DB9009-RX's OLED display has three function areas: Header, Soft Buttons and Main Screen Working area.

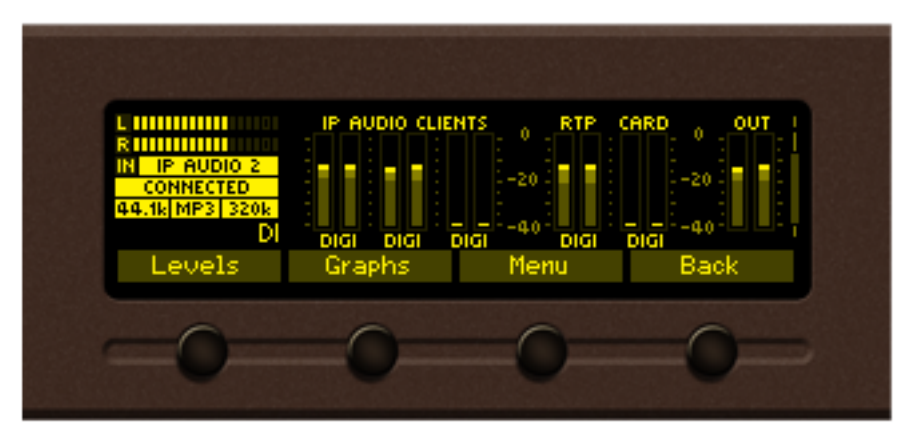

### **HEADER AREA**

Header is located on the left quarter of the screen. Depending on contents of working area the header may contains the following items:

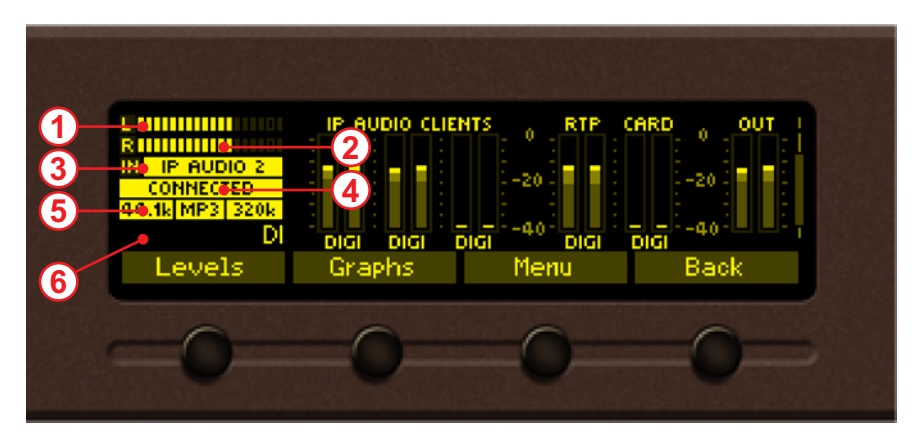

- 1. Indicator to show the Left signal audio level
- 2. Indicator to show the Right signal audio level
- 3. Input current audio source
- 4. Status connection status
- 5. Signal properties information on audio signal sample rate, bit rate and codec
- 6. Source name audio stream title

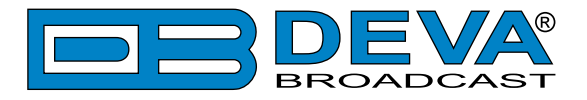

### SOFT BUTTONS

Soft buttons are located on the bottom side of the OLED Display making possible direct transition from some of the pages to another page. In such cases the inscription of a specified Soft Button corresponds to the page it is linked with. Most of the pages have the same or similar functionality distinctive segments (areas). Pressing of a specified Soft button causes a visual effect of pressing the appropriate Soft button on the OLED Display. Function, Menu Page, Parameter to be changed, etc., that are linked to a specified Soft button will appear as inscription on the button. For example:

- Levels page
- Graphs page
- Menu page
- Status page

**NOTE:** On some pages the Header and Soft button area may be hidden.

### MAIN SCREEN WORKING AREA

The Main part of the OLED Screen is the place where the information changes dynamically. The Menu Screen (shown below) appears after a short pressing of the [OK] Navigational Button. The DB9009-RX's Menu Page contains selectable icons and buttons for selecting modes and functionalities of this device. Pressing [Left] and [Right] arrow buttons changes icon selection of the Menu Page. An icon is selected when it receiver the rectangle focus frame around it. Short pressing of the [OK] button on selected icon will make a transition to corresponding page. On figure below the Graphs icon is selected.

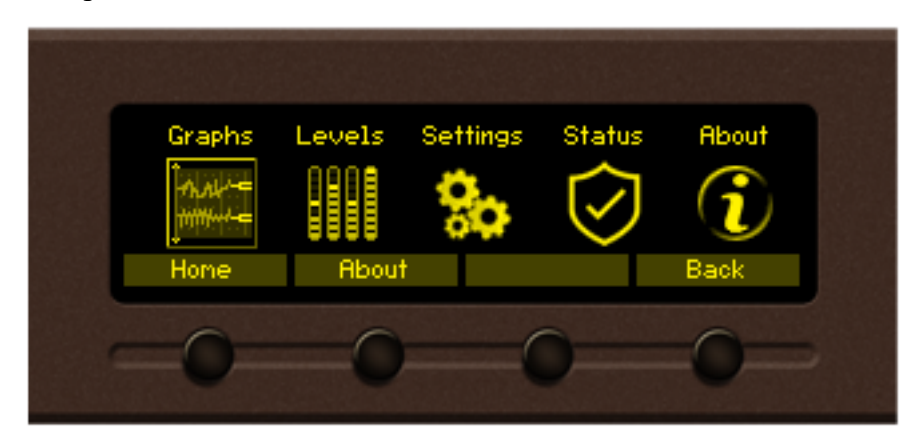

The following Operating Modes and Pages can be selected using the Navigational Buttons:

- Home Page
- Graphs page
- Levels page
- Settings page
- Status page
- About page

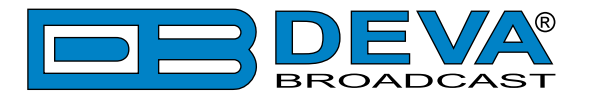

# **Operating Modes and Pages**

### HOME PAGE

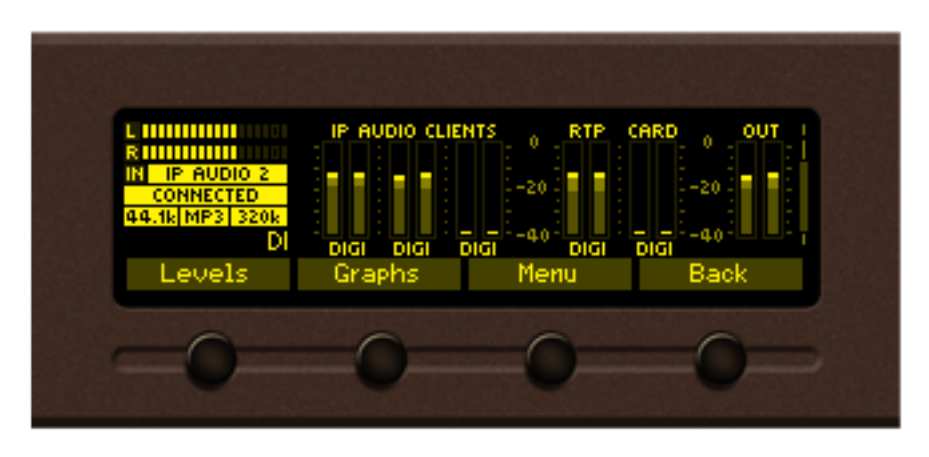

Immediately after power-up and boot process of DB9009-RX, the Home page is shown on the display.

Transition to Home page can be made from any page where Soft Button is available. On the default home screen the Header area is shown (see "Header Area" on page 23), and the most important parameters also.

From the home page, using the [UP] and [DOWN] buttons, the following information can be found:

#### Main audio source

- Information on the main source. For example if IP Audio Client 1/2 is used - type, station, title, codec, SR and BR will be shown on the screen.

#### **Backup** 1

- Information on the first backup source. For example if RTP is used - sender, codec, SR and BR will be shown on the screen.

#### Backup 2

- Information on the first backup source.

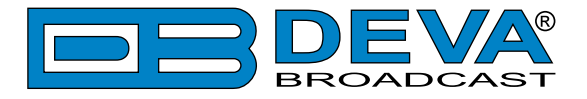

### **GRAPHS PAGE**

Select Graphs icon from Menu page and short press [OK] button on it, or press the soft button labeled Graphs. The transition to Graphs page will be made.

Graph page represents the value deviation of measured parameters in time. The X axis of the data plot area is elapsed time in seconds. New peak value sample is added to data graph on every 125ms. Up to 20 seconds of measurement history is available for each parameter. The most recent moment in time is on the right side of the graph. The name and the unit for Y axis of currently measured parameter is displayed on top left corner of data plot. On the right side of the display a bargraph indicator is used to display momentary value of selected parameter. The low and high limits of the measured range are also available in shaded color.

Button assignments:

[OK] – Transition to Main menu page.

[LEFT]/[RIGHT] – not used in this mode.

[UP]/[DOWN] – Changes currently displayed parameter history. The following parameters are available for observation:

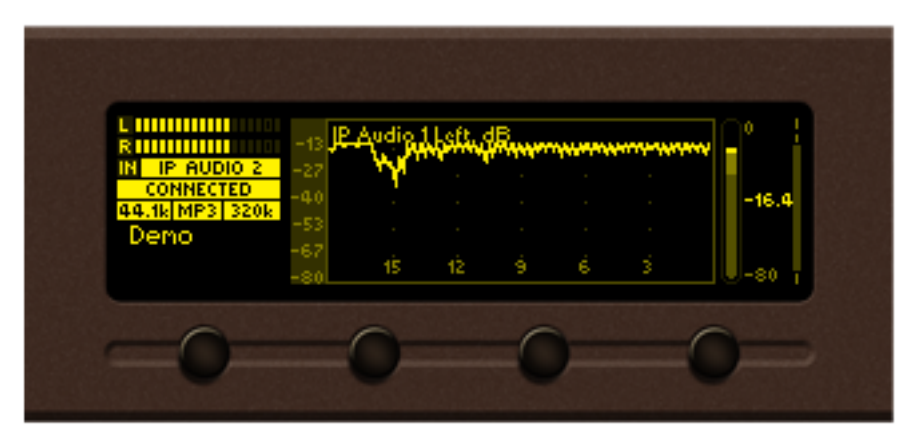

*IP Audio 1 Left, measured in dB* 

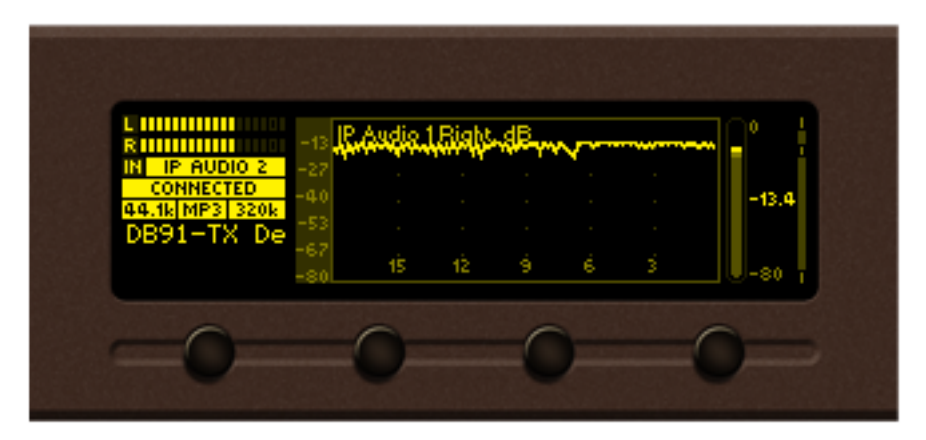

IP Audio 1 Right, measured in dB

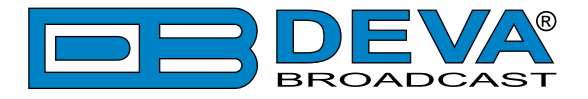

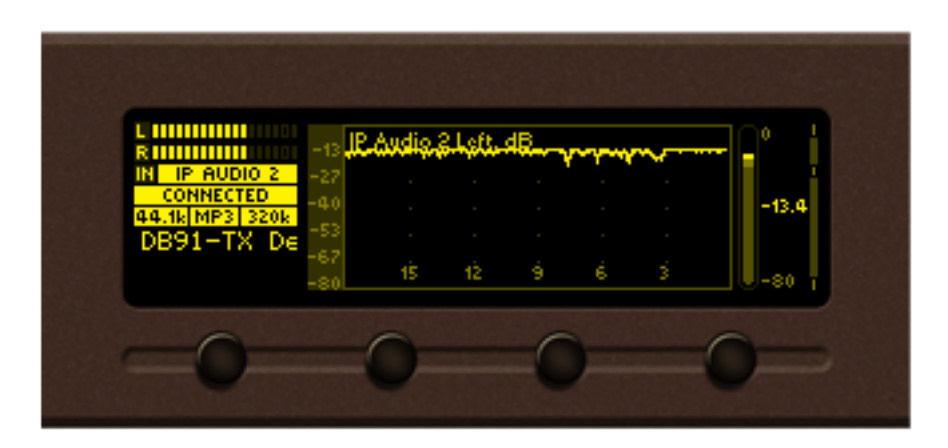

IP Audio 2 Left, measured in dB

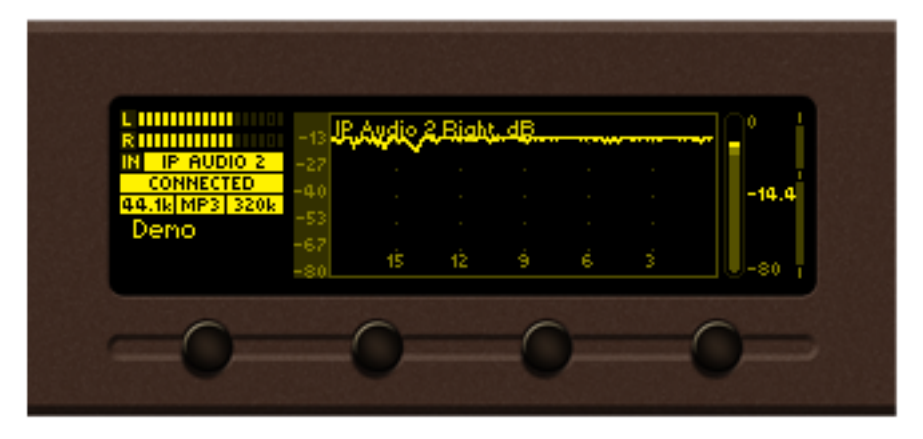

IP Audio 2 Right, measured in dB

| L IIIIIIIIII<br>RIIIIIIIIII | -13 IP     | Audio : | 3 Left, - | dB_ |   |   |       |
|-----------------------------|------------|---------|-----------|-----|---|---|-------|
| IN IP AUDIO 2               | -27        |         |           |     |   |   |       |
| 44.1kIMP31320k              | -40        |         |           |     |   |   | -80.0 |
| )eno                        | -53        |         |           |     |   |   |       |
|                             | -67<br>-80 | 15      | 12        | - é | 6 | 3 | -80   |
|                             |            |         |           |     |   |   |       |

IP Audio 3 Left, measured in dB

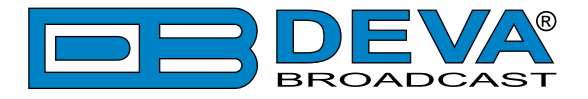

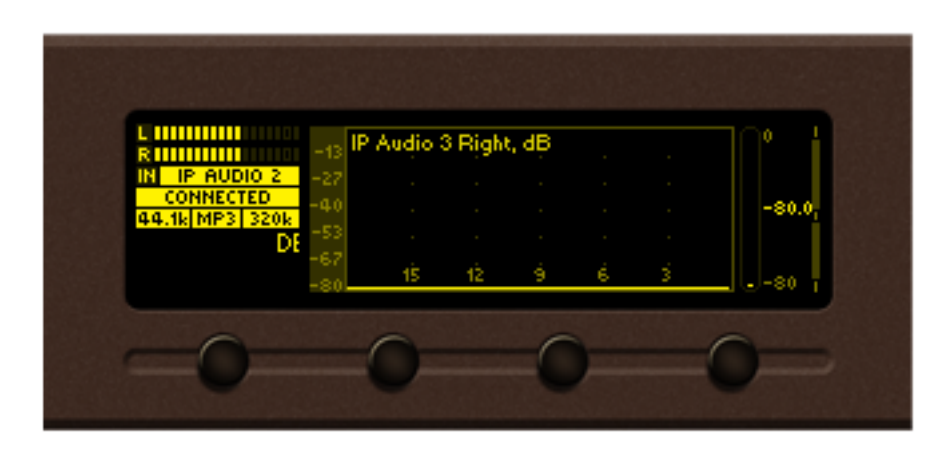

IP Audio 3 Right, measured in dB

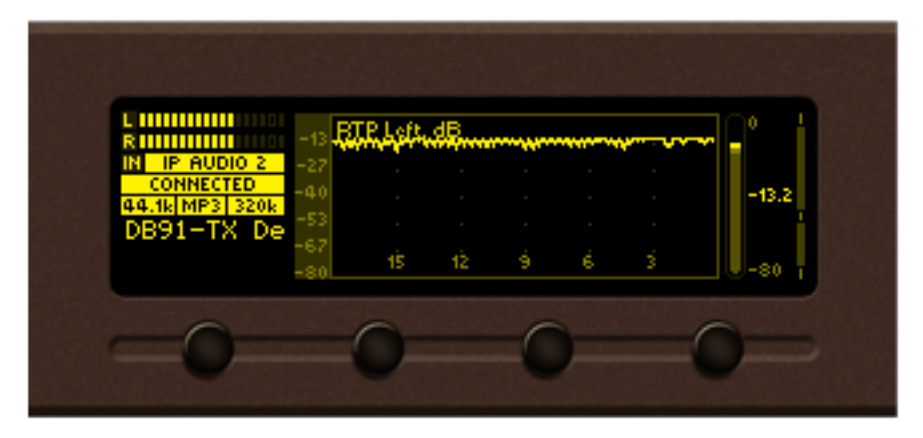

RTP Left, measured in dB

| L<br>R           | s <mark>ETP Bigb</mark> | t, dB | v |   |   | - Q° i |
|------------------|-------------------------|-------|---|---|---|--------|
| IN IP AUDIO 2 -2 | 7                       |       |   |   |   |        |
| 44.1k MP3 320k   | 0 .<br>S                |       |   |   |   | -14.3  |
| OB91-TX Der 📑    | 7                       |       |   |   |   |        |
| -8               | 0 15                    | 12    | 9 | 6 | 3 |        |
|                  |                         |       |   |   |   |        |

RTP Right, measured in dB

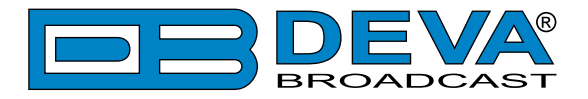

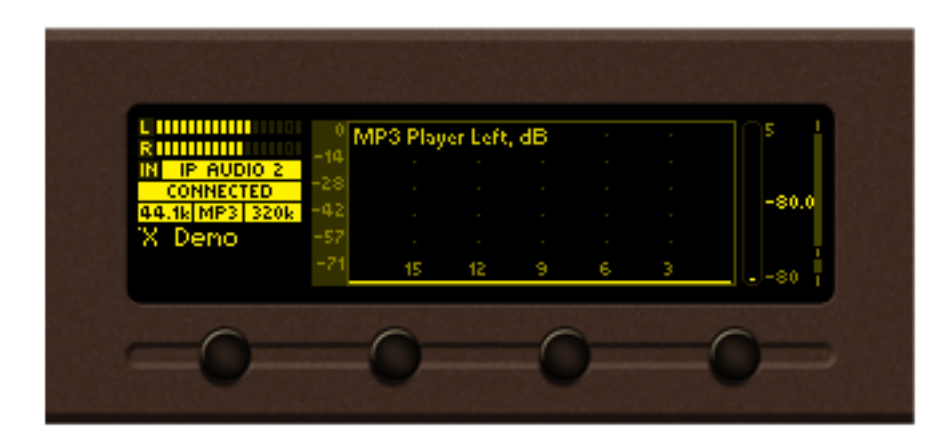

MP3 Player Left, measured in dB

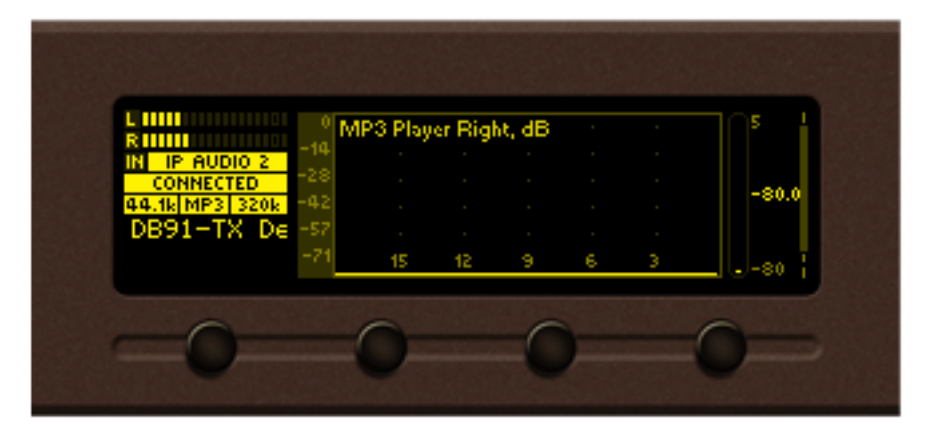

MP3 Player Right, measured in dB

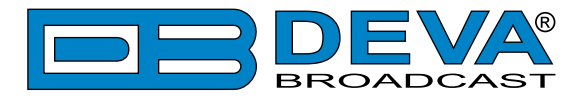

### LEVELS PAGE

Select Level icon from Menu page and short press [OK] button on it. The transition to Levels page will be made.

| DB91-TX [ -80 -14.7 0 -80 -14.9 01 |
|------------------------------------|
| Home Graphs Menu Status            |

Levels page shows bargraph representation of different parameters, measured by DB9009-RX. The parameters are shown in group of four. Each bargraph displays averaged momentary value in highlighted color number, minimum and maximum peak values. Shaded color number found on the left and right bottom edges denotes the measurement range of the parameter. The name and measurement unit of the parameter is shown above corresponding bargraph.

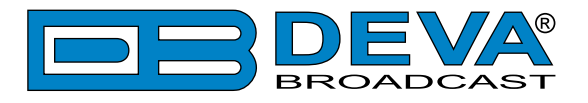

### SETTINGS PAGE

Select Settings icon from Menu page and short press [OK] button on it. The transition to Settings page will be made.

The device settings are organized as hierarchical tree menu (Settings menu). Similar parameters are grouped in sections (branches). The overall view of the Settings menu is shown on the figure below.

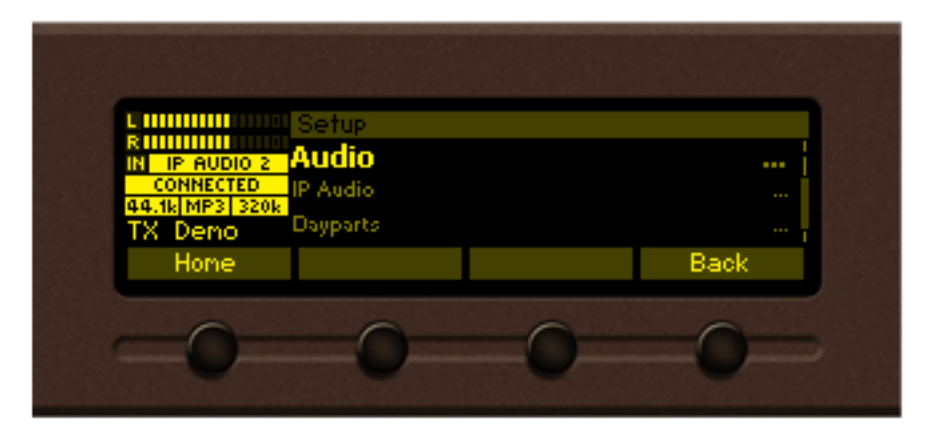

"Audio" section (branch) from the root Settings menu is selected

| IP Audio Client 2<br>RTP Audio Receiver<br>IP Audio Client 1 |
|--------------------------------------------------------------|
| Up                                                           |
| 0 0                                                          |
|                                                              |

"Main Source" parameter from "Audio" branch is selected

There is several areas in the Settings menu screen:

#### Settings menu title

- shows the path to currently selected menu item. Note that parameter name should be considered in the context of settings menu title. For example Settings>Network>Email.

#### **Navigation area**

- the selection of certain branches / parameters is made here. The selected item is drawn in highlighted color. The names of the branches or parameters are listed on the right side of the navigation area. The value of the parameter is shown on the right – against the parameter name. Since branches have no values associated with them the tree dots are shown instead. This indicates a sublevel branch or parameter.

Button assignments:

[OK] – Acts differently depending on current selection. If selection is:

- Menu branch the transition to selected branch is made and the branch items are listed in navigation area;
- Menu parameter the value of that parameter is highlighted and edit mode is entered;

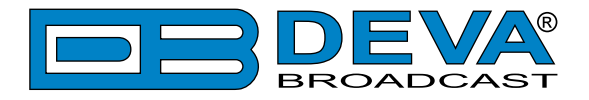

• Menu complex parameter (such as Alarm) – the parameter editor is shown and edit mode is activated;

[UP]/[DOWN] – If edit mode is active – changes the value of the selected parameter. Otherwise will move selection in corresponding direction up/down.

[LEFT]/[RIGHT] – Changes selection within parameter value in edit mode. See examples below.

[SB4] – Back one level or cancel menu mode.

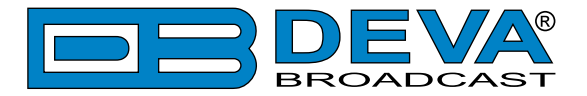

There is several parameter types available in DB9009-RX. The way of editing depends of that type. Following is description of parameter types. Every parameter has several properties, change step, unit, default value, permitted range for its value and so on.

#### **Numerical parameter (INT). Represents numerical value.** Example:

| CONNECTED<br>Audio Loss Threshold<br>Audio Loss Timeout<br>44.1k/MP3 320k | -50.0dB |
|---------------------------------------------------------------------------|---------|
| B91-TX Dem Audio Recover Th.<br>Home                                      | Up      |
| -0-0-0-                                                                   | -0      |

Button assignments for INT in edit mode:

[OK] – Accept the value and exits edit mode.

[UP]/[DOWN] – Changes the value of the parameter with one step increment/decrement. The value always stays in permitted parameter range.

[SB4] – Discards the value and cancels edit mode.

#### **Enumerated parameter (ENUM).**

|                                                                                                    | A Party and a Party of the Party of the Part |
|----------------------------------------------------------------------------------------------------|----------------------------------------------------------------------------------------------------|
| RELIEVE SETUP SETUP SETU | Enable<br>Enable<br>192.168.001.002                                                                                                    |
| _00_                                                                                                    | _00                                                                                                    |

Represent selection of one value from set of predefined enumerated values. Example: The value can be changed between "Enable" and "Disable" position. Button assignments for ENUM in edit mode:

[OK] – Accept the value and exits edit mode.

[UP]/[Down] – Cycles through possible value positions. The value always stays in permitted parameter range.

[SB4] – Discards the value and cancels edit mode.

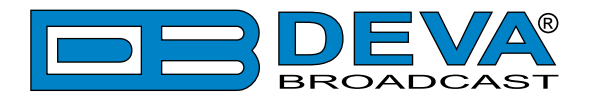

**IP address (IP). Represents IPv4 address.** Example:

| Community Setup>Network>E | thernet                                               |
|---------------------------|-------------------------------------------------------|
| RELIEVENTS Primary DNS    | 192.168.001.001<br>192.168.001.001<br>192.168.001.001 |
| Hone                      | Up                                                    |
| 0 0                       | 0 0                                                   |

Button assignments for IP in edit mode:

[OK] – Accept the value and exits edit mode.

[UP]/[DOWN] – Cycles through possible values for selected (highlighted background) segment of IP address. The value always stays in permitted parameter range.

[LEFT]/[RIGHT] - Selects previous/next segment from the IP address.

[SB4] – Discards altered value and cancels edit mode.

#### IP port (PORT). Represents IP port.

| Luurun Setup>Network>SNMP |          |
|---------------------------|----------|
|                           | 161      |
| DB91-TX DeRead Community  | DEVA3003 |
| Hone                      | Up       |
|                           |          |

Button assignments for IP port in edit mode: See IP address description.

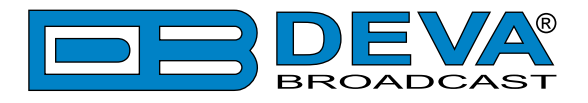

#### String (STR). Represents string.

|                                                       | DEVA9009    |
|-------------------------------------------------------|-------------|
| A4.1k MP3 320k<br>DB91-TX Del Session Timeout<br>Home | 3 min<br>Up |
| 0 0 0                                                 | 0           |
| -0 $0$ $0$                                            | 0           |

Button assignments for STR in edit mode:

[OK] – Accept the value and exits edit mode. Note that certain String, like e-mail addresses, are validated prior acceptation. If validation fails the message box is displayed and edit mode is not left after message box confirmation. For example:

[UP]/[DOWN]– Cycles through possible values for selected (highlighted background) string character. There is certain limitation in permitted charset depending from string context.

[LEFT]/[RIGHT]– Selects previous/next character from the string. If [RIGHT] button is pressed with the last character selected the new space character is added automatically at the end of the string **User Name user**. On [LEFT] button press the trailing spaces are removed automatically.

| [SB2] – Inserts white space | e before selected character.      |
|-----------------------------|-----------------------------------|
| User Name                   | <b>use</b> : - before [SB2] press |
| User Name                   | user - after [SB2] press          |
| [SB3] – Deletes selected cl | haracter.                         |
| User Name                   | user - before [SB3] press         |
| User Name                   | usr - after [SB3] press           |
| [CD4] D' 1 1 1 1            | 1 1 1 1 1                         |

[SB4] – Discards altered value and cancels edit mode.

#### Date (DATE). Represent date information.

| N IP AUDIO 2<br>CONNECTO                       | Date / Time<br>15-Jun-2012 |
|------------------------------------------------|----------------------------|
| 44.14(MP3) 320k<br>91-TX Demo Timezone<br>Home | 3:00                       |
|                                                |                            |
|                                                |                            |

Button assignments for DATE in edit mode:

[OK] – Accept the value and exits edit mode.

[UP]/[DOWN]– Cycles through possible values for selected (highlighted background) segment of parameter value. The value always stays in permitted parameter range.

[LEFT]/[RIGHT]- Selects previous/next segment from the parameter value.

[SB4] – Discards altered value and cancels edit mode.

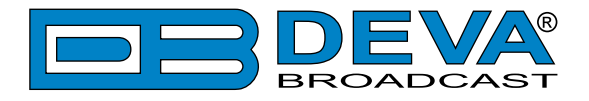

#### Time (TIME). Represent time information.

Button assignments for TIME in edit mode: See DATE description.

#### Timer (TIMER). Represents relative time interval.

| R         Audio Recover Timeout         5s           IN         IP AUDIO 2         Audio Recover Timeout         5s           CONNECTED         Backup Files Order         Shuffle           94.144/MP31 3204         Shuffle         Shuffle |   |
|----------------------------------------------------------------------------------------------------|---|
| 91-TX Demo Jingle Files Order A-Z                                                                                                    | - |
| Hone Up                                                                                                    | j |

Button assignments for TIMER in edit mode:

[OK] – Accept the value and exits edit mode.

[UP]/[DOWN]– Increments/decrements value with one step. The unit of the value changes automatically from seconds to minutes and vice-versa.

[SB4] – Discards altered value and cancels edit mode.

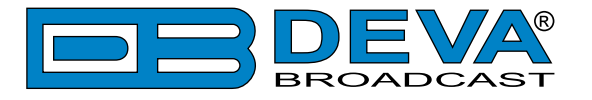

### **STATUS PAGE**

Information on the device's status, IP address, etc. can be found here.

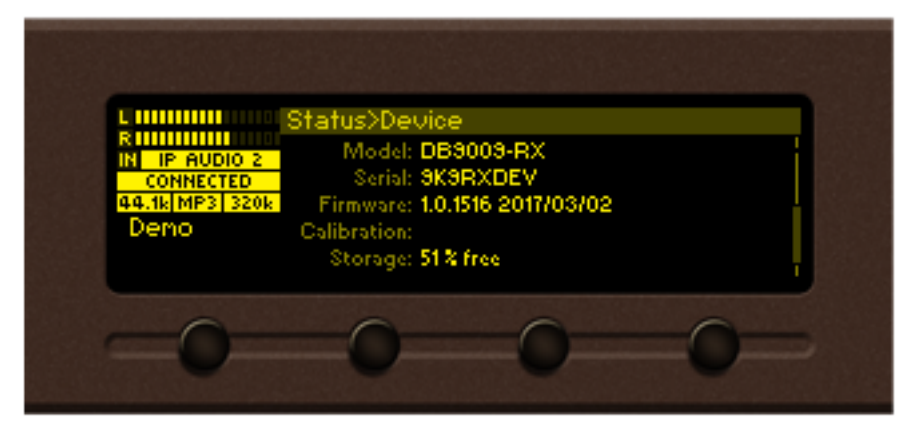

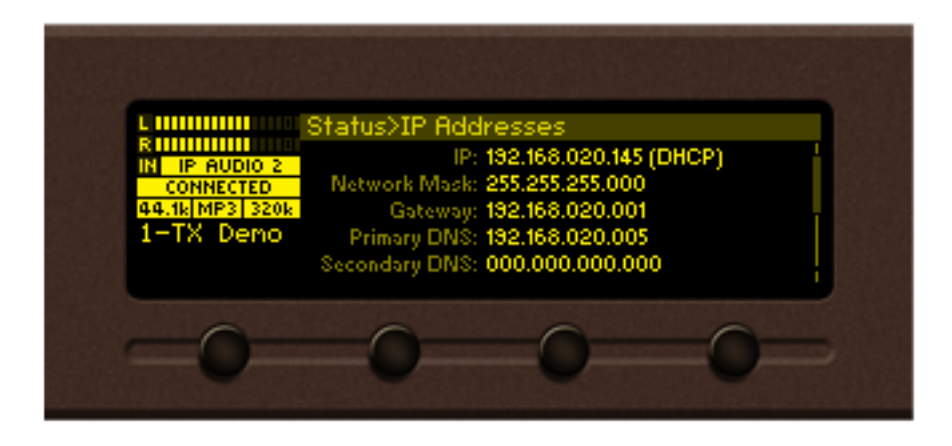

### ABOUT PAGE

Information on the device's model and contacts of the manufacturer can be found here.

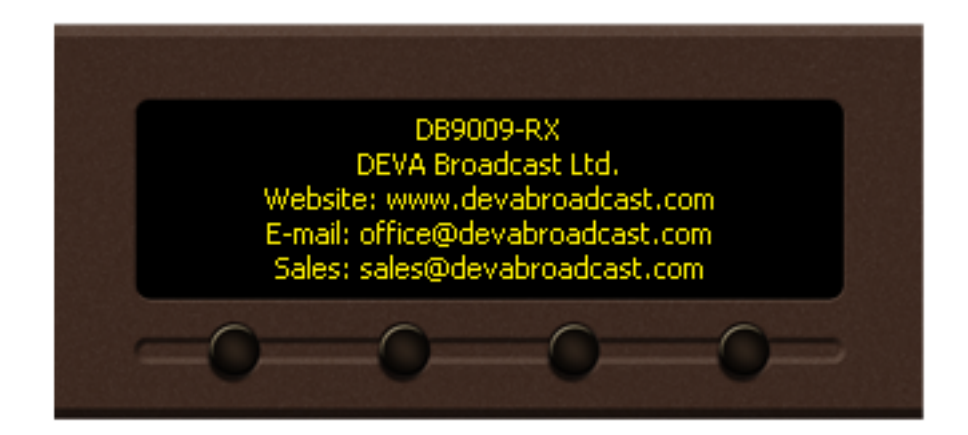

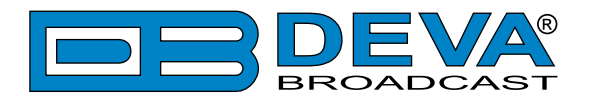

# WEB Interface

DB9009-RX is controlled trough a build in WEB Server and a standard web browser can be used to monitor its status or to make some adjustments. To operate the device you need to know its IP Address. In case you are not aware of it, you can hear it through the headphones when you turn on the device. Alternatively, use the Network discovery feature at Local networks

Open a new WEB Browser and enter the device IP address in the address field then press [Enter]. Due to the inability of some WEB browsers to read the IP address format displayed on the screen of the device, the numbers included in the IP address must be written without the leading zeros. For example: 192.168.020.095 must be written as 192.168.20.95

A window that requires username and password will appear. Default values being Username: *user* or *admin*, Password: *pass* 

#### NETWORK DISCOVERY

This is a network setting that defines whether your computer can see (find) other computers and devices on the network and whether other computers on the network can see your computer. By default, Windows Firewall blocks network discovery but you can enable it.

- 1. Open Advanced sharing settings by clicking the Start button, and then on "Control Panel". In the search box, type "network", click "Network and Sharing Center", and then, in the left pane click "Change advanced sharing settings";
- 2. Select your current network profile;
- 3. Click Turn on network discovery, and then click save changes.

**NOTE:** If you're prompted for an administrator password or confirmation, type the password, provide confirmation or contact your system administrator.

If you have already enabled this function on your computer DB9009-RX will be automatically added to the Device list section. The device will be ready for usage and no additional adjustments will be required except user name and password.

### ACCESS

DB9009-RX provides you with a protected access to the device settings. You can choose between two types of log in:

- 1. As an ADMINISTRATOR it will give you full control over the settings (username: *admin*, password: *pass*);
- 2. As a USER this type of log-in will allow you only to monitor the device (username: *user*, password: *pass*).

In order to make the necessary adjustments to the device, please log in as an ADMINISTRATOR.

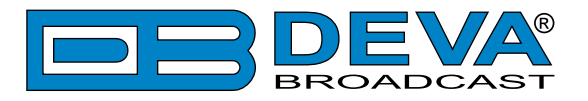

# **WEB Interface Menu pages**

### **STATUS**

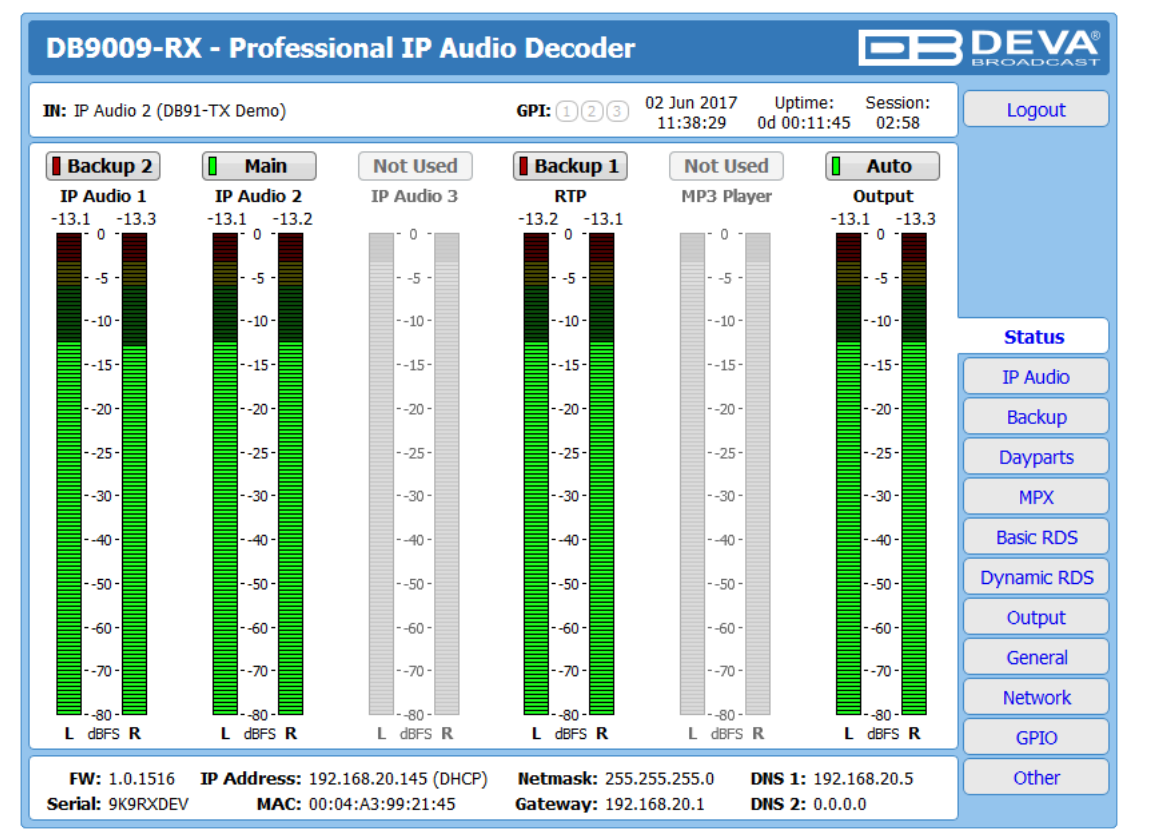

Upon opening the WEB interface, the main Status window will appear. The page contains information on the device's current status - the LED bar-graph representation of the left and right audio levels in dBFS, for the IP Audio Clients (1, 2, 3), RTP, MP3 player and Output.

At the top of the control window is placed a constant section, containing information about the input in use, GPI, Date/Time, Uptime and session timeout.

At the bottom of the control window is an information bar, gathering all the important connection parameters – firmware version in use, serial number, IP Address, and etc.

Upon change of the Web Interface screens, the main status window will resize automatically and become a constant part of each tab. Thus, allowing reading at a glance of all the mandatory parameters.

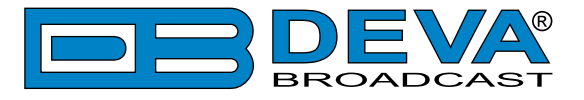

### SETTINGS

| DB9009-RX - Professional IP Audi                                                                                                    | o Decoder                                                                                                    |                                                                                                    | BROADCAST          |
|----------------------------------------------------------------------------------------------------|----------------------------------------------------------------------------------------------------|----------------------------------------------------------------------------------------------------|--------------------|
| IN: IP Audio 2 (DB91-TX Demo)                                                                                                    | GPI: 123 13 Jun 2<br>12:13:0                                                                                                    | 017 Uptime: Session:<br>09 0d 00:00:27:                                                                                                    |                    |
| Backup 2         Main         Not Used           IP Audio 1         IP Audio 2         IP Audio 3           -80.0         -80.0         -5.5         -5.8           -0         -0         -0         -0           -20         -30         -30         -30           -70         -70         -70         -50 | Not Used         Ba           RTP         MP2           -0         -80.0           -20         -30.0           -30.0         -30.0           -70.0         -30.0 | Ackup 1     Auto       3 Player     Output       0     -80.0     -5.4       -10     -5.7       -20     -2.0       -30     -30       -50     -50       -70     -70 |                    |
|                                                                                                    |                                                                                                    |                                                                                                    | Status<br>Settings |
|                                                                                                    |                                                                                                    |                                                                                                    |                    |
| Wel                                                                                                    | come!                                                                                                    |                                                                                                    |                    |
| Username:                                                                                                    |                                                                                                    |                                                                                                    |                    |
| Password:                                                                                                    |                                                                                                    |                                                                                                    |                    |
| Login                                                                                                    |                                                                                                    |                                                                                                    |                    |
|                                                                                                    |                                                                                                    |                                                                                                    |                    |

DB9009-RX provides you with a protected access to the device settings. In order to make the necessary adjustments to the device, please log in as an ADMINISTRATOR (username: *admin*, password: *pass*).

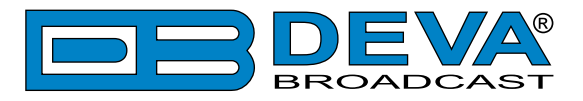

### IP AUDIO

| Backup 2       Main       Not Used       Backup         IP Audio 1       IP Audio 2       IP Audio 3       RTP         -15.0       -14.7       -14.1       0       -10.0       -10.0       -10.0       -10.0       -10.0       -10.0       -10.0       -20.0       -30.0       -30.0       -30.0       -30.0       -30.0       -30.0       -30.0       -30.0       -30.0       -30.0       -30.0       -30.0       -30.0       -30.0       -30.0       -30.0       -30.0       -30.0       -30.0       -30.0       -30.0       -30.0       -30.0       -30.0       -30.0       -30.0       -30.0       -30.0       -30.0       -30.0       -30.0       -30.0       -30.0       -30.0       -30.0       -30.0       -30.0       -30.0       -30.0       -30.0       -30.0       -30.0       -30.0       -30.0       -30.0       -30.0       -30.0       -30.0       -30.0       -30.0       -30.0       -30.0       -30.0       -30.0       -30.0       -30.0       -30.0       -30.0       -30.0       -30.0       -30.0       -30.0       -30.0       -30.0       -30.0       -30.0       -30.0       -30.0       -30.0       -30.0       -30.0       -30.0       -30.0       -30.0 <th>Not Used       Auto         MP3 Player       Output         -14.1       -15.0         -20       -20         -30       -20         -30       -30         -50       -70         -50       -70         0       -20         -30       -50         -50       -70         -70       -70         0       0.0         Auto       0         0       0.0         0       0.0         0       2.0</th> <th>Status<br/>IP Audio<br/>Backup<br/>Dayparts<br/>MPX<br/>Basic RDS</th> | Not Used       Auto         MP3 Player       Output         -14.1       -15.0         -20       -20         -30       -20         -30       -30         -50       -70         -50       -70         0       -20         -30       -50         -50       -70         -70       -70         0       0.0         Auto       0         0       0.0         0       0.0         0       2.0 | Status<br>IP Audio<br>Backup<br>Dayparts<br>MPX<br>Basic RDS |
|----------------------------------------------------------------------------------------------------|----------------------------------------------------------------------------------------------------|--------------------------------------------------------------|
| IP Audio Client 1       IP Audio C         URL:       demo.devabroadcast.com:9500       URL:         Decoder:       Auto       Decoder:         Gain:       -6.2       dB         Pre-buffer:       1.5       s         User name:       Password:       User name:         Password:       On Demand       Connection:                                                                                                    | ient 2<br>demo.devabroadcast.com:9700<br>Auto •<br>0.0 dB<br>2.0 s                                                                                                    | IP Audio<br>Backup<br>Dayparts<br>MPX<br>Basic RDS           |
| URL: demo.devabroadcast.com:9500 URL:<br>Decoder: Auto  Decoder: Gain:  Pre-buffer:  Ser name:  Password:  Connection:  Always ON  On Demand  Connection:  Connection:  On Demand                                                                                                    | demo.devabroadcast.com:9700                                                                                                    | Backup<br>Dayparts<br>MPX<br>Basic RDS                       |
| Decoder:     Auto     Decoder:       Gain:     -6.2 dB     Gain:       Pre-buffer:     1.5 s     Pre-buffer:       User name:     User name:     User name:       Password:     Password:     Connection:                                                                                                    | Auto   Auto                                                                                                    | Backup<br>Dayparts<br>MPX<br>Basic RDS                       |
| Decoder:     Auto     Decoder:       Gain:     -6.2 dB     Gain:       Pre-buffer:     1.5 s     Pre-buffer:       User name:     User name:     User name:       Password:     Password:     Connection:                                                                                                    | Auto   Auto                                                                                                    | Dayparts<br>MPX<br>Basic RDS                                 |
| Gain:     -6.2     dB     Gain:       Pre-buffer:     1.5     s     Pre-buffer:       User name:     User name:     User name:     User name:       Password:     Password:     Connection:     Password:                                                                                                    | 0.0 dB                                                                                                    | MPX<br>Basic RDS                                             |
| Pre-buffer:     1.5 s     Pre-buffer:       User name:     User name:     User name:       Password:     Password:     Password:       Connection:     Always ON     On Demand                                                                                                    | 2.0 s                                                                                                    | Basic RDS                                                    |
| User name: User name: User name: Password: Password: Password: Connection: Always ON On Demand Connection:                                                                                                    |                                                                                                    |                                                              |
| Password: Password: Password: Connection: Always ON On Demand                                                                                                    |                                                                                                    | Dynamic RDS                                                  |
| Connection: Always ON On Demand Connection:                                                                                                    |                                                                                                    | Output                                                       |
|                                                                                                    | Always ON On Demand                                                                                                    | General                                                      |
| _ IP Audio Client 3 RTP Receiv                                                                                                    | /er                                                                                                    | Network                                                      |
| URL: Port:                                                                                                    | 4478                                                                                                    | INELWOIK                                                     |
| Mcast group                                                                                                    |                                                                                                    | GPIO                                                         |
| Decoder: Auto   Decoder: Decoder:                                                                                                    | HE-AAC / auto (AAC) V                                                                                                    | Other                                                        |
| Gain: <u>2.0</u> dB Gain:                                                                                                    |                                                                                                    |                                                              |
| Pre-buffer: <u>5.0</u> s Pre-buffer:                                                                                                    | 0.2 \$                                                                                                    |                                                              |
| User name:                                                                                                    |                                                                                                    |                                                              |
| Connection: Always ON On Demand                                                                                                    |                                                                                                    |                                                              |

The settings applied to IP Audio Client 1, 2 and 3 are identical– Set Decoder from the dropdown menu, and URL of the stream server. Up to 63 characters can be entered.

**Decoder (+ Sample rate)** – Select decoder and sample rate. It can be set to Auto or manually set to a known decoder and sample rate. In Auto mode, the DB9009-RX will adjust decoder and sample rate, using stream supplied information. For PCM (uncompressed) sample rate can be 32 kHz, 44.1 kHz or 48 kHz. For MPEG1 and HE-AAC the sample rate is determined automatically from the stream;

**Gain** – audio source gain adjustment. The Gain adjust is digital and if the sum of signal level and the Gain is greater than 0dBFs the signal will be distorted;

**Pre-buffer** – The minimum amount of time in which the unit will pre-buffer before playing starts in order for problems with the connection to be prevented.

**NOTE:** In order to ensure normal operation when PCM is used, it is necessary to select the same sample rate at both encoding and decoding side.

**User name & Password** – enter **User name** and **Password** if the stream server is password protected. Otherwise leave blank.

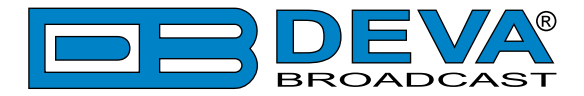

**Connection** - Select connection type. **On Demand** will instruct IP Audio Client to establish a connection only when it is the current audio source, otherwise it will stay disconnected. This mode is useful for metered Internet connections. When set to **Always ON** the IP Audio Client will keep the connection active even when it is not the current source.

**NOTE: On Demand** does not apply if IP Audio Client is the Main backup priority. In this case it will work in **Always ON** mode.

**NOTE:** If Silence is detected while in **On Demand** mode, DB9009-RX will switch to the next backup priority and will disconnect the IP Audio Client connection. It will not return to IP Audio Client again before it switches to Main first.

**RTP Receiver** – Specify **Port**, **Decoder**, **Gain**, **Pre-Buffer** adjustments and **Multicast group IP**.

**FOR YOUR INFORMATION:** A multicast address (Mcast group) is a logical identifier for a group of hosts in a computer network, that are available to process datagrams or frames intended to be multicasted for a designated network service.

**NOTE:** In order the applied settings to be used press the [Save] button, placed on the bottom right part of the screen.

### BACKUP

| DB9009-RX - Professional IP Aud                                                                                                    | lio Decoder Configuration                                                                                                    | BROADCAST   |
|----------------------------------------------------------------------------------------------------|----------------------------------------------------------------------------------------------------|-------------|
| IN: IP Audio 2 (DB91-TX Demo)                                                                                                    | GPI: 1 2 3 18 Jan 2023 Uptime: Session:<br>10:02:36 12d 00:36:12 02:51                                                                                                    | Logout      |
| Backup 2         Main         Not Used           IP Audio 1         IP Audio 2         IP Audio 3           -23.0         -21.1         -23.4         -22.5           -0         -10         -10         -20           -30         -30         -50         -50           -50         -50         -50         -50 | Backup 1         Not Used         Auto           RTP         MP3 Player         Output           -24.0         -23.1         -23.6         -22.7           -10         -20         -10         -20           -30         -30         -30         -30           -50         -70         -70         -70 |             |
| - Source Priority                                                                                                    | - Audio Loss and Recovery                                                                                                    | Status      |
| Main: IP Audio Client 2                                                                                                    | Loss Th.: dB                                                                                                    |             |
| Backup 1: RTP Audio Receiver                                                                                                    | Loss Tout: 5 s                                                                                                    | Backup      |
| Backup 2: IP Audio Client 1 👻                                                                                                    | Recover Th.:50.0 dB                                                                                                    | Dayparts    |
|                                                                                                    | Recover Tout: 5 s                                                                                                    | MPX         |
| - MP3 Audio Player                                                                                                    | _ Jingle Player                                                                                                    | Basic RDS   |
| Playback Shuffle                                                                                                    | Playback Shuffle                                                                                                    | Dynamic RDS |
| Order:                                                                                                    | Order:                                                                                                    | Output      |
| Player: I Repeat Next I                                                                                                    | Mode: After 2 song                                                                                                    | Conoral     |
| Gain: 0.0 dB                                                                                                    |                                                                                                    | General     |
|                                                                                                    |                                                                                                    | Network     |
|                                                                                                    |                                                                                                    | GPIO        |
|                                                                                                    | Save                                                                                                    | Other       |

All needed settings to the alternative sources are applied through this screen. The backup sources priority is user-defined and can be set through the relevant section. If the audio from the main source disappears, the DB9009-RX will automatically switch to the first backup source; if it also fails, the unit will switch to the second. Once a source with higher priority is restored, the unit will switch back to it.

Audio Loss and Audio Recover – Select the appropriate levels of loss and recovery of the audio signal. Do not forget to set the corresponding timeouts.

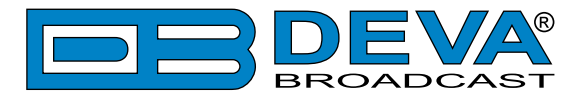

**MP3** Audio Player – The Playback Order can be changed from here. The following options are available: A-Z, Z-A, Shuffle, Playlist, and Shuffled Playlist. Information on the used and available SD card storage respectively, could also be found in this section. [Repeat] and [Next] button to navigate through the playlist if need be, are also available.

**MP3 Files Upload via FTP** – Through the use of a standard FTP client, you have the opportunity to update the backup content at will via any PC. The supported format is .mp3. An important requirement for the MP3 Player configuration is that all MP3 files should be stored in a folder named Audio (no sub-folders are allowed). The folder should be located in the root of the SD Card. The playlist file must be named playlist.m3u.

**Jingle Player** – This option is available only when the audio source is set to MP3 Audio Player. The Jingle player is designed for playing jingles (speech and music) at different intervals specified by the user. The intervals are counted by songs. From the Mode drop down menu the number of songs after which a jingle should be played is chosen. The Playback Order is also user-defined. Generally speaking, the Jingle Player allows you to make a simple radio play out.

**Jingle Files Upload via FTP** – Through the use of a standard FTP client, you have the opportunity to update the backup content at will via any PC. The supported format is .mp3. An important requirement is that all jingles should be stored in a folder named 'Jingles' (no subfolders are allowed). The folder should be located in the root of the SD Card. The playlist file must be named playlist.m3u. For information on how the connection between the DB9009-RX and an FTP Client should be configured, please refer to "Download files via FTP" on page 62.

#### How can a playlist file be made?

- 1. All backup audio files, and the play list must be located in a single folder named Audio.
- 2. Use a plain text editor to create a file named playlist.m3u.
- 3. The file should be stored in the same directory where the MP3 files are (folder Audio);
- 4. The play list should contain only the names of the files, without path. For example: Track1.mp3
- 5. Each track name should be on a new line.
- 6. The song titles should be written in the order that should be played.

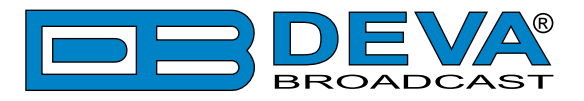

### DAYPARTS

| DB9009-                                                                                             | RX - Professio                                                                                                | onal IP Aud                                                                     | io Decode                                                                                    | r Con           | figuratio                                                    | on 📃                                                                       | BROADCAS   |
|----------------------------------------------------------------------------------------------------|----------------------------------------------------------------------------------------------------|---------------------------------------------------------------------------------|----------------------------------------------------------------------------------------------|-----------------|--------------------------------------------------------------|----------------------------------------------------------------------------|------------|
| IN: IP Audio 2 (I                                                                                   | DB91-TX Demo)                                                                                                 |                                                                                 | <b>GPI:</b> 123                                                                              | 02 Jun<br>11:42 | 2017 Upti<br>::34 Od 00:                                     | me: Session:<br>15:50 02:54                                                | Logout     |
| Backup 2<br>IP Audio 1<br>-17.4 -15.6<br>-10.4<br>-10.4<br>-20.4<br>-30.4<br>-50.4<br>-50.4<br>-7.0 | Main<br><b>IP Audio 2</b><br>-20.6 -20.6<br>-0 -20.6<br>-0 -20.6<br>-20 -<br>-30 -<br>-30 -<br>-50 -<br>-70 - | Not Used<br>IP Audio 3<br>- 0 -<br>- 10 -<br>- 20 -<br>- 30 -<br>- 50 -<br>70 - | Backup 1<br>RTP<br>-19.3 -18.9<br>-0 -<br>-10 -<br>-20 -<br>-30 -<br>-50 -<br>-50 -<br>-70 - | ) Ni<br>Mi      | • 0 -<br>• -10 -<br>• -20 -<br>• -30 -<br>• -50 -<br>• -70 - | Auto<br>Output<br>-20.6 -20.5<br>-10 -<br>-20 -<br>-30 -<br>-30 -<br>-70 - |            |
| – General –                                                                                         |                                                                                                    |                                                                                 |                                                                                              |                 |                                                              |                                                                            | TD Audio   |
| Dayparting:                                                                                         | Enabled Disab                                                                                                 | ed                                                                              |                                                                                              |                 |                                                              |                                                                            | IP AUUIO   |
| – Daypart 1 –                                                                                       | (                                                                                                    |                                                                                 | - Daypart 2 -                                                                                |                 |                                                              |                                                                            | Васкир     |
| Weekday:                                                                                            | Never                                                                                                    | <b>_</b>                                                                        | Weekday:                                                                                     |                 | Never                                                        | <b>–</b>                                                                   | Dayparts   |
| Start Time:                                                                                         | 0                                                                                                    | 00:00:00                                                                        | Start Time:                                                                                  | 0               |                                                              | 00:00:00                                                                   | MPX        |
| Duration:                                                                                           | Main                                                                                                    | 00:00:00                                                                        | Duration:                                                                                    |                 | Maria                                                        | 00:00:00                                                                   | Basic RDS  |
| Source:                                                                                             | Main                                                                                                    | •                                                                               | Source:                                                                                      |                 | Mdin                                                         | •                                                                          | Dynamic RD |
| – Daypart 3 –                                                                                       | Novor                                                                                                    |                                                                                 | - Daypart 4 -                                                                                |                 | Novor                                                        |                                                                            | Output     |
| Start Time                                                                                          |                                                                                                    |                                                                                 | Start Time:                                                                                  |                 | INEVEI                                                       | -                                                                          | General    |
| Duration:                                                                                           | 0                                                                                                    |                                                                                 | Duration:                                                                                    | 0               |                                                              |                                                                            | Network    |
| Source:                                                                                             | Main                                                                                                    | -                                                                               | Source:                                                                                      |                 | Main                                                         | ▼                                                                          | CRIO       |
| Dowport F                                                                                           |                                                                                                    |                                                                                 | Davpart 6                                                                                    |                 |                                                              |                                                                            | Other      |
| Weekdav:                                                                                            | Never                                                                                                    | •                                                                               | Weekday:                                                                                     |                 | Never                                                        | <b>_</b>                                                                   | Other      |
| Start Time:                                                                                         | 0                                                                                                    | 00:00:00                                                                        | Start Time:                                                                                  | 0               |                                                              | 00:00:00                                                                   |            |
| Duration:                                                                                           | 0                                                                                                    | 00:00:00                                                                        | Duration:                                                                                    | 0               |                                                              | 00:00:00                                                                   |            |
| Source:                                                                                             | Main                                                                                                    | •                                                                               | Source:                                                                                      |                 | Main                                                         | •                                                                          |            |
| – Daypart 7 –                                                                                       |                                                                                                    |                                                                                 | – Daypart 8 –                                                                                |                 |                                                              |                                                                            |            |
| Weekday:                                                                                            | Never                                                                                                    | •                                                                               | Weekday:                                                                                     |                 | Never                                                        | •                                                                          |            |
| Start Time:                                                                                         | 0                                                                                                    | 00:00:00                                                                        | Start Time:                                                                                  | 0               |                                                              | 00:00:00                                                                   |            |
| Duration:                                                                                           | 0                                                                                                    | 00:00:00                                                                        | Duration:                                                                                    | 0               |                                                              | 00:00:00                                                                   |            |
| Source:                                                                                             | Main                                                                                                    | •                                                                               | Source:                                                                                      |                 | Main                                                         | •                                                                          |            |
|                                                                                                    |                                                                                                    |                                                                                 |                                                                                              |                 |                                                              | Save                                                                       |            |

Dayparting is the practice of dividing the day into several parts, during which a different type of audio source will be used. This function will allow a broadcasting pattern based on the radio's timetable to be made. Generally enable the Dayparts function in order to use it. Please bear in mind that if the option is generally disabled the function will not be used, nevertheless the applied settings in sections *Daypart 1* to *Daypart 8*.

There are eight positions at your disposal that can be set. The settings to be applied for each of them are identical:

- 1. Set the desired **Weekday** from the drop-down menu. For your convenience, the option *Every day* is also available;
- 2. Set the **Start Time** and **Duration**;
- 3. To finalize the setup, select the **Source** that should be used during this time period. Repeat the same procedure for each of the positions that should be used.

**NOTE:** If the **Weekday** is set to *Never* the relative daypart will not be used. It is recommended the unused dayparts to be set to *Never*.

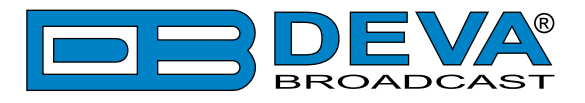

#### MPX

| DB9009-RX - Professiona                                                                                                    | al IP Aud             |                                                                                               | Configu                                                                                | ration              | Session:                                                                      | Logout                           |
|----------------------------------------------------------------------------------------------------|-----------------------|-----------------------------------------------------------------------------------------------|----------------------------------------------------------------------------------------|---------------------|-------------------------------------------------------------------------------|----------------------------------|
| IP Audio 2 (0001 1X 0000)           Backup 2         Main           IP Audio 1         IP Audio 2           -28.1         -27.7         -27.8         -26.4           -0.1         -0.1         -0.1         -0.1           -30.1         -30.1         -30.1         -30.1           -50.0         -50.0         -50.0         -50.0 | Not Used<br>P Audio 3 | Backup 1<br>RTP<br>-32.7 -34.1<br>-10 -<br>-20 -<br>-30 -<br>-50 -<br>-50 -<br>-50 -<br>-70 - | 11:43:03<br>Not Use<br>MP3 Play<br>-0<br>-10<br>-20<br>-30<br>-30<br>-50<br>-50<br>-70 | 0d 00:16:19<br>ed • | 02:58<br>Auto<br>Output<br>2.8 -26.5<br>-10 -<br>20 -<br>30 -<br>30 -<br>70 - |                                  |
| MPX Source                                                                                                    | RDS Gen               | Calibration To                                                                                | ne 400Hz                                                                               |                     |                                                                               | Status<br>IP Audio               |
| General<br>Stereo Mode: Stereo Mono<br>Emphasis Flat Sous                                                                                                    | 75µs                  | - Injection levels<br>Audio gain:<br>Pilot:<br>RDS:                                           |                                                                                        |                     | 0.0 dB<br>10.0 %                                                              | Dayparts MPX Basic RDS           |
| Pilot:                                                                                                    | 0 °                   | MPX Output —                                                                                  |                                                                                        | 0                   | 12.0 dBu                                                                      | Dynamic RDS<br>Output<br>General |
| MPX ITU Limiter<br>Enable: Enabled Disabled<br>Threshold:                                                                                                    | 0.0 dBr               | RDS Output –                                                                                  |                                                                                        |                     | 0.0 dBu                                                                       | Network<br>GPIO                  |
|                                                                                                    |                       |                                                                                               |                                                                                        |                     |                                                                               |                                  |
|                                                                                                    |                       |                                                                                               |                                                                                        |                     |                                                                               |                                  |
|                                                                                                    |                       |                                                                                               |                                                                                        |                     | Save                                                                          |                                  |

**MPX Source** – Set the preferred MPX Source.

Stereo & RDS Gen – MPX generated from the built-in Stereo and RDS Generator.

**Calibration Tone 400Hz** - single tone of 400Hz, used for calibrating of the inputs of the devices connected to the MPX output.

**General** – The settings of the Stereo Generator are applied through this section.

**Stereo Mode** – Switch between Stereo and Mono Mode for MPX signal. Note that Mono Mode disables the 38 kHz sub-carrier.

**Emphasis** – The pre-emphasis operation consists of amplifying the high audio frequency levels as compared to the low audio frequencies. The purpose of this is to reduce the signal/noise ratio in a proportion of 10 to 15dB by performing the inverse operation at the receiving level. There is  $50\mu$ S for Europe and  $75\mu$ S for USA options available.

**Injection Levels** – Set the levels of the components included in the obtained final Stereo Multiplex Signal.

Audio Gain – Allows audio gain at the input of the Stereo coder to be selected. By default, the Audio Gain is set to 0 dB.

Pilot – Adjusts the modulation level of the pilot tone as a component of the MPX signal.

**RDS** – Adjusts the modulation level of the RDS subcarrier as a component of the MPXsignal **Phase Adjustment** – The phase of the Pilot Tone, L-R sub-carrier (38 kHz) and RDS sub-

carrier (57 kHz) are factory adjusted. Additional adjustments can be made by the user providing more flexibility in DB9009-RX settings.

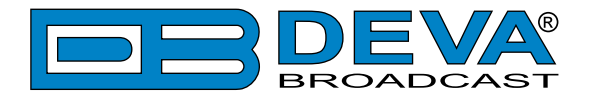

MPX Output – Select output level of the MPX signal. MPX ITU Limiter – Enable or Disable the MPX Limiter. Threshold – the input level above which the signal is reduced. RDS Output – Select output level of the RSD signal.

**IMPORTANT NOTE:** The MPX tab will be available/active only if Stereo & RDS Encoder module is installed. If not, the following message will appear:

| DB9009-RX                                                                               | - Professi                                                                                 | onal IP Audi                                                | o Decoder          | Configura                                                       | tion                  |                                                     | BROADCAST          |
|-----------------------------------------------------------------------------------------|--------------------------------------------------------------------------------------------|-------------------------------------------------------------|--------------------|-----------------------------------------------------------------|-----------------------|-----------------------------------------------------|--------------------|
| IN: IP Audio 1 - SIMF                                                                   | PLY RED - SOMETH                                                                           | ING GOT ME STAR                                             | <b>GPI:</b> 123    | 19 Sep 2017<br>10:11:29 00                                      | Uptime:<br>1 00:00:46 | Session:<br>02:42                                   | Logout             |
| Main<br>IP Audio 1<br>-4.9 -4.9<br>-0 -4.9<br>-10 -<br>-20 -<br>-30 -<br>-30 -<br>-50 - | Backup 1<br>IP Audio 2<br>-8.2 -8.3<br>-0.0 -<br>-10 -<br>-20 -<br>-30 -<br>-30 -<br>-50 - | Backup 2<br>IP Audio 3<br>-5.1<br>-0.0<br>-20<br>-30<br>-50 | Not Used<br>RTP    | Not Used<br>MP3 Player<br>- 0 -<br>10 -<br>20 -<br>30 -<br>50 - | -4.                   | Auto<br>Dutput<br>9 -4.9<br>-10 -<br>-20 -<br>-30 - |                    |
| MPV Source                                                                              | 70 -                                                                                       | 70 -                                                        | 70 -               | 70 -                                                            |                       | 70 -                                                | Status             |
|                                                                                         | Stere                                                                                      | eo & RDS Gen                                                | Calibration To     | one 400Hz                                                       |                       |                                                     | IP Audio           |
| General                                                                                 |                                                                                            |                                                             | – Injection levels |                                                                 |                       |                                                     | Backup             |
| Stereo Mode:                                                                            |                                                                                            |                                                             |                    |                                                                 |                       | 0.0 dB                                              | MPX                |
| Emphasis                                                                                | STERE                                                                                      | O ENCODER BOA                                               | RD IS NOT INS      | TALLED                                                          |                       | 0.0 %                                               | Basic RDS          |
| – Phase Adjustmen                                                                       | Co                                                                                         | ontact us at: <u>sales@</u>                                 | devabroadcast.c    | <u>:om</u>                                                      |                       |                                                     | Dynamic RDS        |
| Pilot:                                                                                  |                                                                                            |                                                             |                    |                                                                 |                       | 6.2 dBu                                             | Output             |
| MPX ITU Limiter –<br>Enable:                                                            | Enabled Disal                                                                              | oled                                                        | – RDS Output –     |                                                                 |                       | 12.0 dBu                                            | General<br>Network |
| Threshold:                                                                              | 0                                                                                          | 0.0 dBr                                                     |                    |                                                                 |                       |                                                     | Other              |
|                                                                                         |                                                                                            |                                                             |                    |                                                                 |                       | Save                                                |                    |

The Stereo & RDS encoder board is an option that could be added. If you would like to purchase one, please contact us at <u>sales@devabroadcast.com</u>.

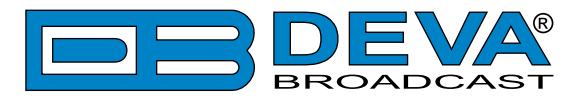

### BASIC RDS

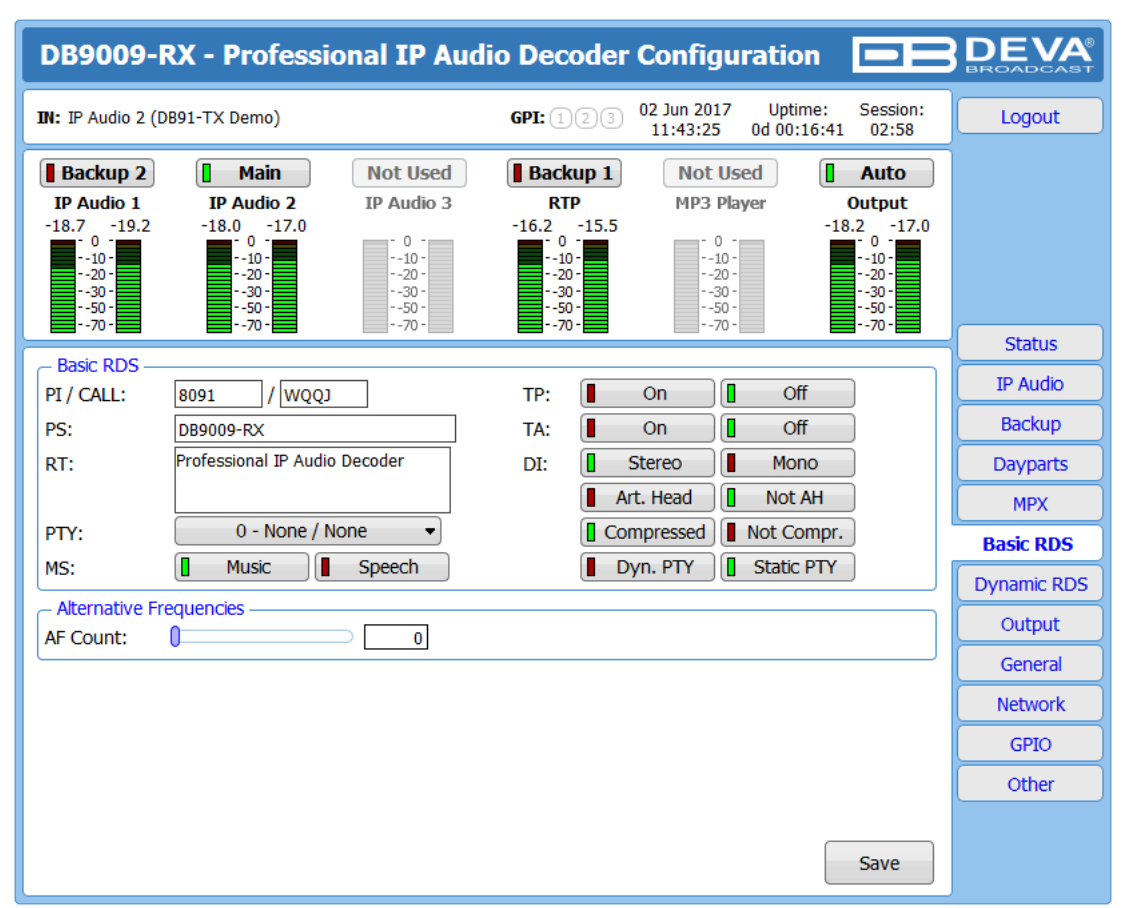

All basic elements of the RDS/RBDS are displayed on the screen – PI, PS, RT, TA/TP and etc. The Alternative frequencies are also available, represented as a list. The number of the AF can be set via the AF Count Slider. Once the needed quantity of AFs is set, the frequencies for each of them should be specified.

**PI/CALL (Program Identification)** – The **PI** code is your station's 'digital address'. It is a hexadecimal code that is assigned by an appropriate broadcasting authority in most countries, but in the United States the PI code is numerically calculated from the station's call sign. We have provided a calculator utility. An in-depth discussion of the mathematical calculation is given in RDS/RBDS Standard. To use the **PI** calculator for US 'K' and 'W' call signs, simply enter call letters into the **CALL** box. The hexadecimal code will automatically be calculated into PI box. If the hexadecimal code for a US station is known, you may enter it under **PI**, and then the call sign will be calculated automatically into **CALL** box. When PI calculator fails to calculate **PI** or **CALL** the corresponding box will be filled with '----'.

**PS (Program Service Name)** – This is the station's "street name" that will appear on the receiver faceplate display. The **PS** can be up to eight characters in length (including spaces) and can be as simple as the station's call letters: KWOW or KWOW FM, or a slogan: NEWSTALK or LIVE 95.

**RT (Radio Text)** – This is a 64-character block of plain text that the listener can select for visual display on the faceplate of the radio by pressing an INFO button on the receiver. This function is not available on many automobile radios for safety reasons, which has precipitated the frowned-upon practice of scrolling the **PS** field instead. The Radio Text can announce song titles and performers, run special promotions or contests, or broadcast sponsors' messages.

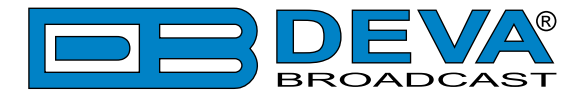

**PTY (Program Type)** – The **PTY** data flag identifies the station format from a pre-defined categories. Many RDS receivers are able to seek the listener's preferred format automatically. This means that a car radio can switch from a fading station to a stronger one that carries the same variety of music, though not the very same program, as provided by AF switching. The **PTY** function of RDS helps a broadcaster catch 'transient audience' share. The **PTY** code is not meant to change from song to song or to accommodate a top-of-the-hour newscast, however.

**MS (Music/Speech Switch)** – This flag simply indicates whether music or speech is the primary broadcast programming.

**TP (Traffic Program Identification)** – The **TP** flag identifies the station as one that routinely broadcasts traffic bulletins for motorists as part of its normal, everyday programming. When the **TP** flag is displayed on the receiver faceplate, the radio is searching for traffic announcements. The radio keeps track of **TP** stations offering this service to speed up the search-and-switch process.

**TA (Traffic Announcement)** – This is a temporary flag added to the RDS data stream only when a traffic bulletin is being aired. Some RDS car radios can be set to search for traffic bulletins among various **TP** stations while tuned to a listener's preferred program, or even while playing a tape or CD. As soon as any **TP** station broadcasts a traffic bulletin, the receiver temporarily switches-over to receive it. When the bulletin is finished, the receiver switches back to the original program, tape or CD.

**DI (Decoder Information)** – This is one of several 'flags' that convey yes/no or other very basic data. This particular flag tells the receiver whether the broadcast is monaural, or is being transmitted in any of several methods of stereo or binaural broadcasting.

**List of Alternative Frequencies** – A network broadcaster, or one with low-power rebroadcast transmitters (translators) to fill holes in his coverage area, can include a list of all frequencies where the identical program can be heard simultaneously. The RDS receiver (particularly the upscale car radio) constantly searches for the best signal that carries the very same program. When a better signal is found, the radio re-tunes with no noticeable interruption. The principal utility of this RDS function is with European radio networks and US stations with 'translators'.

**IMPORTANT NOTE:** The Basic RDS tab will be available/active only if Stereo & RDS Encoder module is installed. If not, the following message will appear:

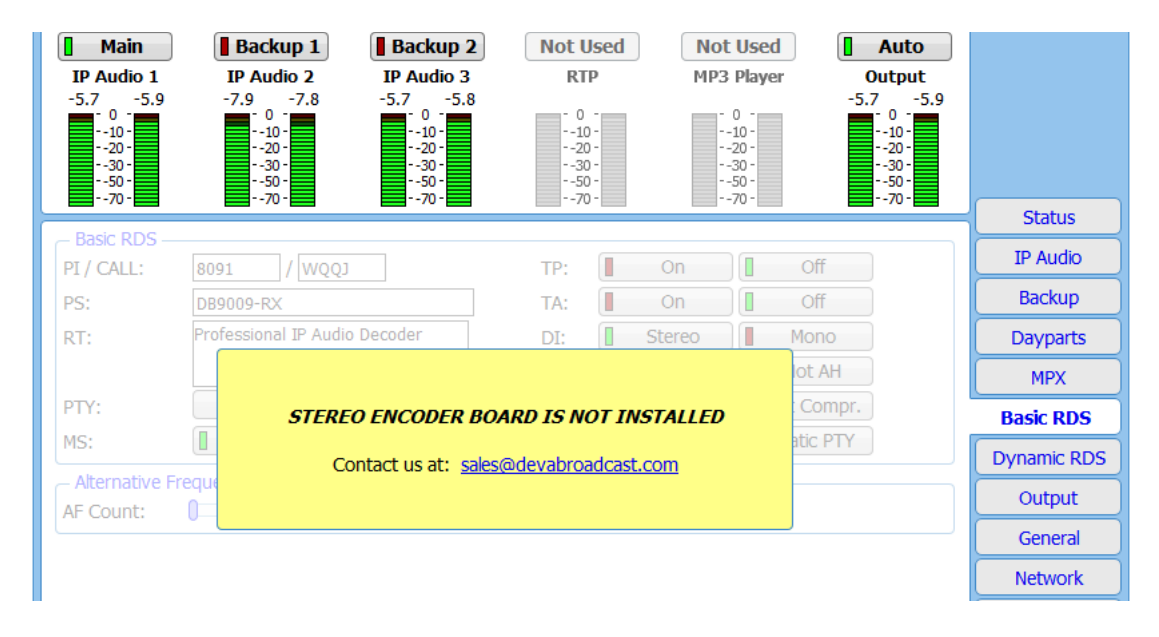

The Stereo & RDS encoder board is an option that could be added. If you would like to purchase one, please contact us at <u>sales@devabroadcast.com</u>.

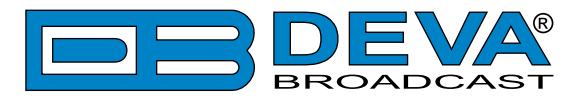

### **DYNAMIC RDS**

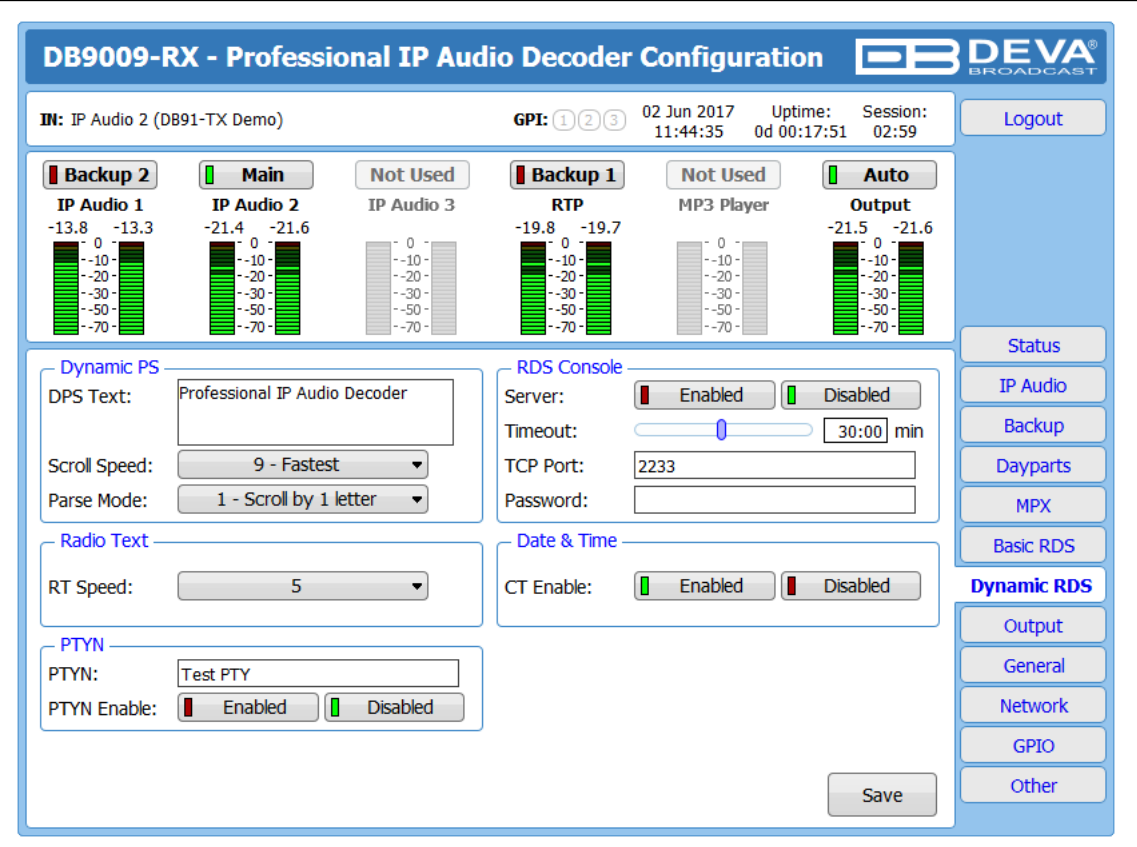

**Dynamic PS** 'marches' the message across the display screen one character at a time. The message requires a much longer transmission time in this mode, but a glance at the radio display a few seconds still allows the driver to get the full message without missing words.

Scroll Speed – The speed of dynamic PS messaging is set here, or dynamic PS messaging can be turned off entirely. When 0 - DPS Disabled is selected, the dynamic PS message remains in the nonvolatile encoder memory, but only the 8-character default static "street name" typed into the PS field (Basic RDS) will be displayed on the receiver faceplate. Setting the speed at 1 - Slowest will result in the slowest refresh rate of the 'block' message, or slowest safe scrolling. 9 - Fastest is the fastest speed, but many RDS radios display gibberish at high speed settings. The display should be stable with any radio at a speed setting of 7 or lower.

**Parse Mode** – sets the scroll step to be used in the "block" mode message transmission, more popular as 'grouped-word' method. Once Parse Mode optionis set, this encoder function is valid for any scrolling-PS message, whether it is entered into the static DPS register, or received as ASCII text from station automation. Very short words are sent together in groups. For example, IS constitutes seven characters that can be sent as a group. The same is applicable THIS for OF THE or **NOW HERE**, also. Longer words, up to and including 8 characters, are sent individually: WARNING or DOUGHNUT or BICYCLE. The device can either center words that are sent individually on the radio display or left-justify them. This will be covered along with the function of the 'DPS Scroll Step'. Words that exceed the available 8 characters are 'sidestepped' through two or more consecutive displays. Examples: EMERGENC followed by MERGENCY, or SUPERMAR followed by UPERMARK and PERMARKE and ERMARKET. This method of splitting words gives a good sense of continuity and readability. Setting Parse Mode to 1 - Scroll by 1 letter will scroll the message one character at a time, as described. Other numbers also safe-scroll the message, but at 2, 3, 4, and up to 8 characters at a time. Selecting 9 - Left Justified will parse, as described, but text will be left-justified rather than centered on the display. 2 through 8 may be useful in some special RDS applications, but 0 and 1 are the primary Parse Mode selections. To

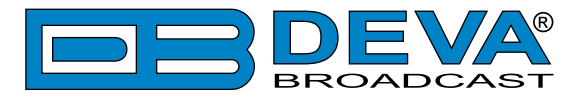

recap: **0** - Centered will enable the more-popular, centered-auto-parsed block mode and **1** - Scroll by **1** letter the Dynamic PS, letter-by-letter option.

#### Radio Text

**RT Speed** – The Radio Text update rate is programmed by setting RT Speed =n, with n a number between 1 and 9, corresponding to a refresh rate between slow and fast, respectively. Keeping the throughput tradeoff in mind, unless Radio Text is being used for contests or for other quasi dynamic activities, it is best to use a lower number. A rate of 1, 2 or 3 will make little difference in the speed of other RDS functions.

Radio Text can be turned off entirely by setting: RT Speed =0. A zero value in this field turns the Radio Text message off, but does not delete any saved message from memory. The RT (Radio Text) is set in Basic RDS tab.

#### **PTYN (Program Type Name Settings)**

**PTYN** – Program Type Name is transmitted as 8-bit characters. PTYN must only be used to enhance Program Type information and it must not be used for sequential information.

**PTYN Enable** – [Enable] or [Disable] type 10A group transmission. This group allows further description of the current Program Type.

#### **Date & Time Settings**

**CT Enable** – [Enable] or [Disable] type 4A group transmission. Enabling this group allows date and time information to be transmitted.

#### **Console Settings**

Server – [Enable] or [Disable] the RDS console remote access.

**Timeout** - allows session timeout to be specified. Upon expiration of the time set the connection will be closed.

**TCP Port** – a field where TCP port of the RDS console is to be entered. This console is used to edit RDS settings in real time. Default value is 2233.

**Password** – Password for the RDS console. These are the first symbols that must be sent to authenticate to the RDS console, otherwise the connection will be cancelled. If left blank NO security is used. Default value is blank (empty).

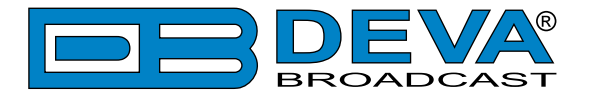

### HOW TO CONNECT TO THE RDS CONSOLE

The RDS console is used to edit the RDS settings in real time. It can be used with an automation software or a terminal program.

To use the console, follow the steps listed below:

- 1. Connect to the TCP port of the RDS console with a terminal program or an automation software;
- 2. A welcome message HELLO will be received if proper connection is established;
- 3. If password is needed, the following message will appear PASS?;
- 4. Proceed with entering the commands.

#### **RDS** Console syntax

```
HELLO

pass

PASSOK

PI=1234

OK

PI?

1234

OK

TP=3

NO
```

Depicted above is a sample RDS console conversation when a password is not set. The red text represents the user input and the black text - the console's responses. The  $\leftarrow$  symbol represent the Enter key on the keyboard.

- First row is the welcome message from the RDS console. Next the user types in the password (in this case 'pass'), followed by Enter.
- Third row is the response meaning that the password is accepted and the user may proceed with commands.
- Fourth row is a 'set' command. These types of commands are used to set new value to RDS parameters. In the example above 'PI' is the Program Identification command, '=' (equal sign) means set new value and '1234' is the new value. The Enter key represents command's end and signals the RDS console to execute the command.
- Fifth row is a positive response from the RDS console. It means the command is accepted and executed successfully.
- Sixth row is a 'get' command. These types of commands are used to return the current value of RDS parameters. In the example above 'PI' is the Program Identification command, '?' (question mark) means return PI's value. The RDS console responds with the current value (in this case '1234') and positive response on the next row.
- Ninth row is again a 'set' command. In this case: Set Traffic Program to 3. The response is negative because the parameter TP can only have value 0 or 1.

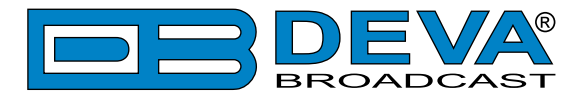

#### List of available RDS console commands and their responses

| PARAMETER              | COMMAND | DATA ENTRY                                                                    |
|------------------------|---------|-------------------------------------------------------------------------------|
| INIT                   | INIT    | Applies the default settings.                                                 |
| Program Identification | PI      | 4 digit HEX number (station "digital address")                                |
| Program Service        | PS      | 8 (max) ASCII characters (station "street name")                              |
| Dynamic PS             | DPS     | 64 (max) ASCII characters (for messaging in PS field)                         |
| Dynamic PS Speed       | DPSS    | 0  to  9 (0 = Off, 1 = slow, 9 = fastest)                                     |
| Dynamic PS Method      | PARSE   | 0 through 9 (0 = parsed, centered; 1-8 = Safe Scrolling; 9<br>= parsed, left) |
| PTYN                   | PTYN    | Sets Program Type Name                                                        |
| Program Type           | PTY     | 1 or 2 digit number (describes station format)                                |
| Traffic Program        | ТР      | $0 \text{ or } 1 \ (0 = \text{no}, 1 = \text{yes})$                           |
| Traffic Alert          | ТА      | 0 or 1 (0 = flag off, 1 = flag on)                                            |
| Alternative            | AF      | 0 to 204 (0 = blank; 1 to 204 = "channel" in 100 kHz                          |
| frequencies            |         | increments, 87.6 MHz to 107.9 MHz)                                            |
| Decoder Information    | DI      | 1 digit HEX number                                                            |
| Music/Speech           | MS      | 0 or 1 ( $0 =$ speech-only, $1 =$ music)                                      |
| Radio Text             | TEXT    | 64 (max) ASCII characters                                                     |
| Radio Text Speed       | DRTS    | 0 to 9 ( $0 = $ RadioText off; 1 to 9 = update rate, slow to fast)            |
| Command Echo           | ECHO    | 0 or 1 ( $0 =$ echo off, 1 = echo on)                                         |
| CT group 4A control    | CTON    | 0 (disbles) or 1 (enables) type 4A Group Transmission                         |
| PTYN group 10A control | PTYNON  | 0 (disbles) or 1 (enables) type 10A Group Transmission                        |
| AF count               | AFCOUNT | Sets the numbers of AFs transmitted.                                          |

| SPECIALCOMMAND | MEANING                                                                                                    |
|----------------|----------------------------------------------------------------------------------------------------|
| =              | Set parameter value. Following a parameter command sets new value to that parameter; e.g.: PI=1234                 |
| ?              | Get parameter value. Following a parameter command returns status of encoder memory for that parameter; e.g.: AF3? |
| ??             | Returns all data in encoder memory.                                                                                |
| INIT           | Initializes the encoder to all factory defaults.                                                                   |

| RESPONSE      | MEANING                                                                                                    |
|---------------|----------------------------------------------------------------------------------------------------|
| HELLO         | Welcome message when connection to the console is established. If security is<br>enabled proceed with entering the password. Otherwise proceed with commands. |
| PASS?         | Password request. Will appear if such os set.                                                                                                    |
| PASSOK        | Password accepted, may proceed with commands.                                                                                                    |
| PASSFAIL      | Wrong password. Connection is dropped immediately                                                                                                    |
| OK            | Command received by encoder properly formatted and understood.                                                                                                |
| NO            | Command properly formatted but data not understood.                                                                                                    |
| BYE           | Console has been inactive for more than 30 minutes and the connection will be                                                                                 |
|               | dropped. User needs to connect again to enter more commands.                                                                                                  |
| (NO RESPONSE) | Data sent is ignored by DB9009-RX.                                                                                                    |

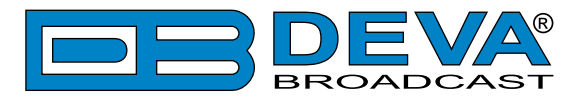

### OUTPUT

| DB9009-RX - Professional IP Audio                                                                                                    | o Decoder Configuration                                                                                                    | DEVA               |
|----------------------------------------------------------------------------------------------------|----------------------------------------------------------------------------------------------------|--------------------|
| IN: IP Audio 2 (DB91-TX Demo)                                                                                                    | GPI: 123 02 Jun 2017 Uptime: Session:<br>11:44:59 0d 00:18:15 02:59                                                                                                    | Logout             |
| Backup 2         Main         Not Used           IP Audio 1         IP Audio 2         IP Audio 3           -24.4         -22.0         -21.6           -0         -0         -10           -10         -20         -20           -30         -30         -50           -50         -70         -50 | Backup 1         Not Used         Auto           RTP         MP3 Player         Output           -22.3         -21.8         -21.5         -21.1           -0         -10         -20         -20           -30         -30         -30         -30           -50         -50         -50         -50 |                    |
| C Analog Audio                                                                                                    | - Digital Audio                                                                                                    | Status             |
| Level: 5.0 dBu                                                                                                    | Enable: Enabled Disabled                                                                                                    | IP Audio<br>Backup |
| - Headphones                                                                                                    | - IP Voice Annoucement                                                                                                    | Dayparts           |
| Volume: 0.0 dB                                                                                                    | Enable: Enabled Disabled                                                                                                    | MPX<br>Basic RDS   |
|                                                                                                    |                                                                                                    | Dynamic RDS        |
|                                                                                                    |                                                                                                    | Output             |
|                                                                                                    |                                                                                                    | General            |
|                                                                                                    |                                                                                                    | Network            |
|                                                                                                    |                                                                                                    | GPIO               |
|                                                                                                    | Save                                                                                                    | Other              |

Analog Audio – set the level of the Analog Audio output (in dBu).

Digital Audio- enable or disable the Digital Audio output.

Headphones – set the level of the Headphones output.

**IP Voice Announcement** - Enables or disables the IP Voice Announcement option. By default and to ease the set-up process the option is enabled. Once the set-up process is completed, it is recommended the option to be disabled. Otherwise, the IP Voice Announcement will continue to be played.

**NOTE:** In order the applied settings to be used press the [Save] button, placed on the bottom right part of the screen.

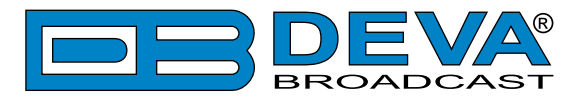

### GENERAL

| DB9009-I                                                                                  | RX - Professio                                                                 | nal IP Aud             | io Decoder                                                                                   | Configurat                                                             | ion 📃                                                                              | BROADCAST   |
|-------------------------------------------------------------------------------------------|--------------------------------------------------------------------------------|------------------------|----------------------------------------------------------------------------------------------|------------------------------------------------------------------------|------------------------------------------------------------------------------------|-------------|
| IN: IP Audio 2 (D                                                                         | B91-TX Demo)                                                                   |                        | <b>GPI:</b> 123                                                                              | 02 Jun 2017 U<br>11:45:22 0d (                                         | ptime: Session:<br>00:18:38 02:58                                                  | Logout      |
| Backup 2<br>IP Audio 1<br>-14.3 -14.4<br>0 -<br>-10 -<br>-20 -<br>-30 -<br>-50 -<br>-70 - | Main<br>IP Audio 2<br>-13.1 -13.1<br>-10 -<br>-20 -<br>-30 -<br>-50 -<br>-50 - | Not Used<br>IP Audio 3 | Backup 1<br>RTP<br>-13.3 -13.5<br>-0 -<br>-10 -<br>-20 -<br>-30 -<br>-30 -<br>-50 -<br>-50 - | Not Used<br>MP3 Player<br>10 -<br>20 -<br>30 -<br>50 -<br>50 -<br>50 - | Auto<br>Output<br>-13.1 -13.1<br>-0 -<br>-10 -<br>-20 -<br>-30 -<br>-30 -<br>-50 - |             |
| _ Security                                                                                |                                                                                | -70                    | -70                                                                                          | -70                                                                    | -70                                                                                | Status      |
| Q User:                                                                                   | admin                                                                          |                        | Q User:                                                                                      | user                                                                   |                                                                                    | IP Audio    |
| admin Pass:                                                                               | ••••                                                                           |                        | user Pass:                                                                                   | ••••                                                                   |                                                                                    | Backup      |
| - General                                                                                 |                                                                                |                        | - WEB Log                                                                                    |                                                                        |                                                                                    | Dayparts    |
| Alias:                                                                                    | DB9009-RX                                                                      |                        | Max age:                                                                                     | Infinite                                                               | •                                                                                  | МРХ         |
|                                                                                           |                                                                                |                        |                                                                                              |                                                                        |                                                                                    | Basic RDS   |
| Date & Time                                                                               |                                                                                | Conv                   | SNTP Internet                                                                                | Fine                                                                   | Disabled                                                                           | Dynamic RDS |
|                                                                                           |                                                                                | Local                  | Server:                                                                                      |                                                                        |                                                                                    | Output      |
| Time zone:                                                                                | UTC +02:00                                                                     |                        | Server Port:                                                                                 | 123                                                                    |                                                                                    | General     |
| DST:                                                                                      | Not Used                                                                       | •                      |                                                                                              |                                                                        |                                                                                    | Network     |
|                                                                                           |                                                                                |                        |                                                                                              |                                                                        |                                                                                    | GPIO        |
|                                                                                           |                                                                                |                        |                                                                                              |                                                                        | Save                                                                               | Other       |

DB9009-RX provides you with protected access to the device settings. You can choose between two types of log in.

- As an ADMINISTRATOR - It will give you full control over the device's settings;

- As a USER – that will allow you to just monitor the device, while all the settings remain locked.

In order for the security of DB9009-RX to be enhanced, new username and password could be set from the Security section.

By choice, you can change the name of the device (General section). Later on, it will be used as a title name on all WEB pages. Customizing the name will make the device more recognizable.

**Date & Time** – used for manually determining the current Date and Time. [Copy Local Time] button will set the Date & Time to correspond to that of your computer.

**SNTP Internet Time** – Synchronizes automatically DB9009-RX's clock time with the Internet time server. Enable this function in order to use it (Specifying the server closest to your location will improve the accuracy).

**WEB Log** – the maximum storage time of the log files is chosen from here. Log files older than the specified will be permanently deleted.

**NOTE:** In order the applied settings to be used press the [Save] button, placed on the bottom right part of the screen.

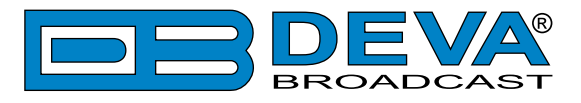

### NETWORK

| DB9009-                                                                            | RX - Professional IP Auc                                                                                 | lio Decoder Configuration                                                                                                    | <b>DEVA</b><br>BROADCAST |
|------------------------------------------------------------------------------------|----------------------------------------------------------------------------------------------------|----------------------------------------------------------------------------------------------------|--------------------------|
| IN: IP Audio 2 (D                                                                  | B91-TX Demo)                                                                                             | GPI: 123 02 Jun 2017 Uptime: Session:<br>11:45:47 0d 00:19:03 02:58                                                                                                    | Logout                   |
| Backup 2<br>IP Audio 1<br>-13.6 -13.5<br>-10 -<br>-20 -<br>-30 -<br>-50 -<br>-70 - | Main         Not Used           IP Audio 2         IP Audio 3           -12.9         -12.8           -0 | Backup 1         Not Used         Auto           RTP         MP3 Player         Output           -13.1         -13.2         -12.9         -12.8          10        20        20        30          30        50        50        50          70        70        70        70 | Status                   |
| - Network                                                                          |                                                                                                    | HTTP Server                                                                                                    |                          |
| Enable:                                                                            | Enabled                                                                                                  | Enable: Enabled                                                                                                    |                          |
| DHCP:                                                                              | Enabled Disabled                                                                                         | Server Port: 4 80                                                                                                    | Backup                   |
| IP Address:                                                                        | 192.168.001.002                                                                                          | Session time: 03:00 min                                                                                                    | Dayparts                 |
| Netmask:                                                                           | 255.255.255.000                                                                                          | FTP Server                                                                                                    | ( MPX )                  |
| Gateway:                                                                           | 192.168.001.001                                                                                          | Enable: Enabled Disabled                                                                                                    | Basic RDS                |
| Primary DNS:                                                                       | 192.168.001.001                                                                                          | Cmd Port: 21                                                                                                    | Dynamic RDS              |
| Sec. DNS:                                                                          | 192.168.001.001                                                                                          | Data Port: 2020                                                                                                    | Output                   |
| - E-mail                                                                           |                                                                                                    | - SNMP Agent                                                                                                    |                          |
| Enable:                                                                            | SMTP DEVA Disabled                                                                                       | Agent: Enabled Disabled                                                                                                    | General                  |
| E-mail 1:                                                                          |                                                                                                    | Agent Port: 161                                                                                                    | Network                  |
| E-mail 2:                                                                          |                                                                                                    | Agent ses. time: 03:00 min                                                                                                    | GPIO                     |
| E-mail account                                                                     | :                                                                                                    | Agent ID: 0                                                                                                    | Other                    |
| Username:                                                                          |                                                                                                    | Read Community: DEVA9009                                                                                                    |                          |
| Password:                                                                          |                                                                                                    | Write Community: DEVA9009                                                                                                    |                          |
| Host name:                                                                         | DB9009-RX_SMTP_CLIENT                                                                                    | Manager IP: 192.168.001.001                                                                                                    |                          |
| Connection:                                                                        | Regular 🔹                                                                                                | Manager Port: 162                                                                                                    |                          |
| Server:                                                                            | Test                                                                                                    | SNMP MIB File: Download                                                                                                    |                          |
| Server Port:                                                                       | 25                                                                                                    |                                                                                                    |                          |
| ▲ - These sett                                                                     | ings require reboot.                                                                                     | Save Save & Reboot                                                                                                    |                          |

#### Network

The network addresses could be set manually (static IP) or automatically via a DHCP Server. To set static **IP**, **Netmask**, **Gateway** and **DNS** addresses, the **DHCP** should be disabled. In order for the built-in DHCP client to be activated, the function should be enabled. When the DHCP client is activated, all assigned values will be shown in the relevant fields on the "Status Screen". If due to any reason, the DHCP procedure cannot be completed, DB9009-RX will use Auto IP and will generate an IP Address.

#### **E-mail**

Enter the desired alarm recipients in **E-mail 1** and/or **E-mail 2** fields. Fill in your e-mail account settings: **Sender**, **Username** and **Password**, **Server**, **Server Port** and **Connection Type**. If you experience difficulties in the set-up, or would like to use DEVA account for sending of alarm email notifications, press the [DEVA] button option, and complete the recipient emails (E-mail 1 and E-mail 2) only. The other fields must be left blank, otherwise the email notification option will not be working. Event though using the DEVA account eases the set-up process, we recommend user account to be used for sending of email notifications, and the DEVA account for test purposes. When using DEVA account, please note that the stable 24/7 connection depends on the mail service provider and cannot be guaranteed. We recommend you to use the [Test] button and generate a test e-mail, which upon success will be delivered to the specified **E-mail 1** and/or **E-mail 2**. Example

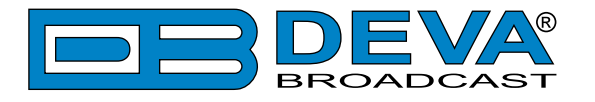

of Test E-mail Message:

DB9009-RX Test Message. Please do not reply to this e-mail.

#### **HTTP Server**

Enable/Disable the HTTP Server. Specify the Server Port and Session Timeout.

#### **FTP Server**

Enable/Disable the FTP Server. Specify the Command and Data Ports to be used. For information on how the connection between the DB9009-RX and an FTP Client should be configured, please refer to "Download files via FTP" on page 62.

#### **SNMP Agent**

Specify Agent ID, Agent Port, Read/Write Communities, Manager IP, Manager Port and AgentSession Time.

Agent – enables/disables SNMP Agent.

**Agent ID** – is used for identification of the device among others, when an SNMP notification is being sent. Once all needed settings are applied, use the Test button to generate a test notification, which upon success will be received by the SNMP Manager. Press the [Download] button to download the latest available DB9009-RX SNMP MIB file.

**NOTE:** The MIB file may vary from one firmware revision to another. Downloading this file from the device, guarantees that you have the proper MIB file.

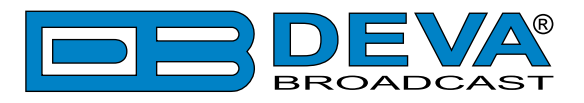

### GPIO

| DB9009-R                                                                                     | X - Professio                                                                     | nal IP Aud                                                     | lio Decoder                                                                                  | Configuratio                                                                   | n 🗖                                                                                | BROADCAST   |
|----------------------------------------------------------------------------------------------|-----------------------------------------------------------------------------------|----------------------------------------------------------------|----------------------------------------------------------------------------------------------|--------------------------------------------------------------------------------|------------------------------------------------------------------------------------|-------------|
| IN: IP Audio 2 (DE                                                                           | 391-TX Demo)                                                                      |                                                                | GPI: 123                                                                                     | 02 Jun 2017 Uptin<br>11:46:14 0d 00:                                           | me: Session:<br>19:30 02:58                                                        | Logout      |
| Backup 2<br>IP Audio 1<br>-17.1 -16.1<br>-0<br>-10<br>-10<br>-30<br>-30<br>-30<br>-50<br>-70 | Main<br>IP Audio 2<br>-13.9 -14.3<br>-10.<br>-20.<br>-30.<br>-50.<br>-50.<br>-70. | Not Used<br>IP Audio 3<br>10 -<br>20 -<br>30 -<br>50 -<br>70 - | Backup 1<br>RTP<br>-21.4 -20.4<br>-0 -<br>-10 -<br>-20 -<br>-30 -<br>-30 -<br>-50 -<br>-70 - | Not Used<br>MP3 Player<br>10 -<br>20 -<br>30 -<br>50 -<br>50 -<br>50 -<br>70 - | Auto<br>Output<br>-13.9 -14.2<br>-0 -<br>-10 -<br>-30 -<br>-30 -<br>-50 -<br>-70 - |             |
| - UART Redirect                                                                              | or Server                                                                         |                                                                |                                                                                              |                                                                                |                                                                                    | Status      |
| Enable:                                                                                      | Enabled                                                                           | Disabled                                                       | Server Port:                                                                                 | 9000                                                                           |                                                                                    | IP Audio    |
| Baud rate:                                                                                   | 115200 bps                                                                        | •                                                              | Password:                                                                                    |                                                                                |                                                                                    | Backup      |
| GPI1                                                                                         |                                                                                   |                                                                | _ GPI2                                                                                       |                                                                                |                                                                                    | Dayparts    |
| Function:                                                                                    | Force Main                                                                        | ▼                                                              | Function:                                                                                    | Force Backup                                                                   | 1 •                                                                                | МРХ         |
|                                                                                              |                                                                                   |                                                                |                                                                                              |                                                                                |                                                                                    | Basic RDS   |
| GPI3                                                                                         |                                                                                   |                                                                |                                                                                              |                                                                                |                                                                                    | Dynamic RDS |
| Function:                                                                                    | Force Backup 2                                                                    | -                                                              |                                                                                              |                                                                                |                                                                                    | Output      |
|                                                                                              |                                                                                   |                                                                |                                                                                              |                                                                                |                                                                                    | General     |
|                                                                                              |                                                                                   |                                                                |                                                                                              |                                                                                |                                                                                    | Network     |
|                                                                                              |                                                                                   |                                                                |                                                                                              |                                                                                |                                                                                    | GPIO        |
|                                                                                              |                                                                                   |                                                                |                                                                                              |                                                                                | Save                                                                               | Other       |

The general purpose outputs/inputs settings are applied through this page.

UART Redirector Server - DB9009-RX also acts as Ethernet to RS-232 redirector. You can connect any RS-232 compatible equipment to DB9009-RX and communicate with it over the Internet. The option can be either [Enabled] or [Disabled].

**Baud rate** – Select baud rate of the RS-232 COM Port. The external equipment must be configured to the same baud rate.

**Port** – specify TCP port of the Ethernet to RS-232 redirector. This is the TCP port used to communicate with any external device connected to the RS-232 COM Port.

**Password** – Password for the RS-232 server. These are the first symbols that must be sent to authenticate to the Ethernet to RS-232 redirector, otherwise the connection is dropped. If left blank, NO security is used. The default value is blank (empty).

**GPI1 to GPI3** – Each can be assigned to force either the Main or Backup 1 and Backup 2 audio sources.

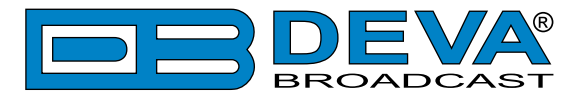

### **OTHER**

| DB9009-RX - Professional IP Audio Decoder (                                                                                                    |                                                                                                    |
|----------------------------------------------------------------------------------------------------|----------------------------------------------------------------------------------------------------|
| IN: IP Audio 2 (DB91-TX Demo) GPI: 123                                                                                                    | 02 Jun 2017 Uptime: Session:<br>11:46:37 0d 00:19:53 02:58                                                                                                    |
| Backup 2         Main         Not Used         Backup 1           IP Audio 1         IP Audio 2         IP Audio 3         RTP           -14.6         -13.5         -14.2         -14.1         -13.7         -13.7           -10.0 | Not Used         Auto           MP3 Player         Output           -13.2         -13.3           -0         -10.0           -20         -20.0           -30.0         -30.0           -500         -30.0           -700         -70.0 |
| Firmware Update                                                                                                    | Status           017/03/02         IP Audio           017/03/02         Backup           017/03/02         Dayparts                                                                                                    |
| Storage System Log System Log Format                                                                                                    | View MPX Basic RDS Dynamic RDS Output                                                                                                    |
| Factory Defaults     All except IP                                                                                                    | Reboot GPIO                                                                                                    |
|                                                                                                    | Other                                                                                                    |

#### **Firmware Update**

To update the device firmware, press [Browse] and select the new firmware file. After having pressed the [Upload] button, a dialog window will appear. Confirm the firmware update and wait for the process to complete.

**IMPORTANT NOTE:** If the firmware is downloaded from <u>www.devabroadcast.com</u>, the file must be unzipped prior to the upgrade.

#### Storage

Information about the device storage space is found in this section. The internal storage could be deleted by pressing the [Format] button.

#### **System Log**

By pressing the [View] button, a window with the following options will appear:

| - Clear System Log | Reload |
|--------------------|--------|
| Clear              | Reload |

Pressing the [Clear] button will delete all recorded in the system log information. Pressing the [Reload] button will update the displayed information.

#### **Factory Defaults**

[All except IP] – all settings except for the Network settings (IP addresses) will be deleted.

To restore DB9009-RX to its factory defaults press the button. A new window will appear - confirm that you want to restore the factory defaults and wait for the process to be completed. On completion of the process, the settings should have the proper default values.

#### **Reboot Device**

To reboot the DB9009-RX, press the [Reboot] button. A dialog warning window will appear. Confirm that you want to reboot the device and wait for the process to be completed.

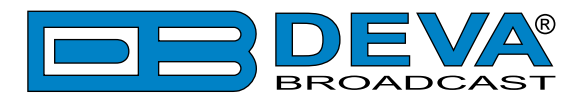

# **APPENDIX A**

### **RDS: EUROPE VS AMERICA**

The European Broadcasting Union (EBU) and its member countries originated the concept of "Radio Data" transmission. The European RDS specification, CENELEC Standard EN50067, was first published in 1984. It was revised in 1986, 1990, 1991 and 1992.

European RDS has grown in use following initial adoption of the Standard. RDS is nearly universal throughout Europe; it is almost impossible to find a European FM broadcasting station that does not carry a radio data subcarrier.

The popularity of RDS in Europe is very much in contrast with initial reluctance on the part of US broadcasters to embrace this technology. This can be ascribed to material differences in broadcasting practices.

Almost without exception, FM broadcasting in the United States is 'detached' and independent - each station originates its own programming. America's National Public Radio might be considered as an exception, though for most of the broadcast day even NPR stations originate, or at least schedule, their own programs.

Most of European broadcasting is similar to the concept of network radio that was common in the US prior to the 1950s. In Europe, a central program originator may have many transmitting facilities of modest power situated throughout the country, at several different frequencies to blanket a designated service area. The European disposition, toward lower-power transmitters can be found on the "local radio" level, as well.

The European concept of a service area equates to the US broadcaster's market. The subtle difference between these designations further characterizes broadcasting practices and ethics. RDS benefits the European broadcaster through almost an altruistic endeavor to be of service to his listeners. The US broadcaster is marketing his programming and is primarily interested in how he can create additional revenue from RDS.

#### THE RDS SYSTEM

RDS is a digital data channel, transmitted as a low-level subcarrier above the range of the composite stereo program signal in the FM baseband. The data transmission (baud) rate is comparatively low, yet it is quite robust because of data redundancy and effective error correction.

It is not within the scope of this Manual to cover the details of RDS subcarrier coding and modulation. For this, the reader is directed to the Specification appropriate to his location either the CENELEC EN50067 Specification for Europe or the United States NRSC Specification. Since the Manual will deal with specific implication of RDS implemented with the DB9009-RX, it is assumed that the user is familiar with the RDS concept.

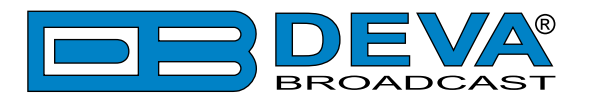

# **APPENDIX B.1**

### PTY Code Description Used in RBDS Mode – North America

| PTY   | Short Name       | Description                                                                                                    |
|-------|------------------|----------------------------------------------------------------------------------------------------|
| 1     | News             | News reports, either local or network in origin.                                                                                                    |
| 2     | Information      | Programming that is intended to impart advice.                                                                                                    |
| 3     | Sports           | Sports reporting, commentary, and/or live event coverage, either local or network in origin.                                                                                                    |
| 4     | Talk             | Call-in and/or interview talk shows either local or national in origin.                                                                                                    |
| 5     | Rock             | Album cuts.                                                                                                    |
| 6     | Classic Rock     | Rock oriented oldies, often mixed with hit oldies, from a decade or more ago.                                                                                                    |
| 7     | Adult Hits       | An up-tempo contemporary hits format with no hard rock and no rap.                                                                                                    |
| 8     | Soft Rock        | Album cuts with a generally soft tempo.                                                                                                    |
| 9     | Top 40           | Current hits, often encompassing a variety of rock styles.                                                                                                    |
| 10    | Country          | Country music, including contemporary and traditional styles.                                                                                                    |
| 11    | Oldies           | Popular music, usually rock, with 80% or greater non-current music.                                                                                                    |
| 12    | Soft             | A cross between adult hits and classical, primarily non-current softrock originals.                                                                                                    |
| 13    | Nostalgia        | Big-band music.                                                                                                    |
| 14    | Jazz             | Mostly instrumental, includes both traditional jazz and more modern "smooth jazz."                                                                                                    |
| 15    | Classical        | Mostly instrumentals, usually orchestral or symphonic music.                                                                                                    |
| 16    | Rhythm and Blues | A wide range of musical styles, often called "urban contemporary."                                                                                                    |
| 17    | Soft R and B     | Rhythm and blues with a generally soft tempo.                                                                                                    |
| 18    | Foreign Language | Any programming format in a language other than English.                                                                                                    |
| 19    | Religious Music  | Music programming with religious lyrics.                                                                                                    |
| 20    | Religious Talk   | Call-in shows, interview programs, etc. with a religious theme.                                                                                                    |
| 21    | Personality      | A radio show where the on-air personality is the main attraction.                                                                                                    |
| 22    | Public           | Programming that is supported by listeners and/or corporate sponsors instead of advertising.                                                                                                    |
| 23    | College          | Programming produced by a college or university radio station.                                                                                                    |
| 24    | Spanish Talk     | Call-in shows, interview programs, etc. in the Spanish language                                                                                                    |
| 25    | Spanish Music    | Music programming in the Spanish language                                                                                                    |
| 26    | Hip-Hop          | Popular music incorporating elements of rap, rhythm-and-blues, funk, and soul                                                                                                    |
| 27-28 | Unassigned       |                                                                                                    |
| 29    | Weather          | Weather forecasts or bulletins that are non-emergency in nature.                                                                                                    |
| 30    | Emergency Test   | Broadcast when testing emergency broadcast equipment or receivers. Not intended for searching or dynamic switching for consumer receivers. Receivers may, if desired, display "TEST" or "Emergency Test".     |
| 31    | Emergency        | Emergency announcement made under exceptional circumstances to give<br>warning of events causing danger of a general nature. Not to be used for<br>searching - only used in a receiver for dynamic switching. |

**NOTE:** These definitions can differ slightly between various language versions.

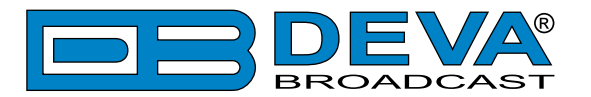

# **APPENDIX B.2**

### PTY Code Description Used in RDS Mode – Europe, Asia

| PTY | Short Name       | Description                                                                                    |  |  |
|-----|------------------|------------------------------------------------------------------------------------------------|--|--|
| 1   | News             | Short accounts of facts, events and publicly expressed views, reportage and actuality.         |  |  |
| 2   | Current affairs  | Topical program expanding or enlarging upon the news, generally in different presentation      |  |  |
|     |                  | style or concept, including debate, or analysis.                                               |  |  |
| 3   | Information      | Program the purpose of which is to impart advice in the widest sense.                          |  |  |
| 4   | Sport            | Program concerned with any aspect of sport.                                                    |  |  |
| 5   | Education        | Program intended primarily to educate, of which the formal element is fundamental.             |  |  |
| 6   | Drama            | All radio plays and serials.                                                                   |  |  |
| 7   | Culture          | Programs concerned with any aspect of national or regional culture.                            |  |  |
| 8   | Science          | Programs about the natural sciences and technology.                                            |  |  |
| 9   | Varied           | Used for mainly speech-based programs usually of light-entertainment nature, not covered       |  |  |
|     |                  | by other categories. Examples include: quizzes, games, personality interviews.                 |  |  |
| 10  | Pop              | Commercial music, which would generally be considered to be of current popular appeal,         |  |  |
|     | 1                | often featuring in current or recent record sales charts.                                      |  |  |
| 11  | Rock             | Contemporary modern music, usually written and performed by young musicians.                   |  |  |
| 12  | Easy Listening   | Current contemporary music considered to be "easy-listening", as opposed to Pop, Rock          |  |  |
|     |                  | or Classical, or one of the specialized music styles, Jazz, Folk or Country. Music in this     |  |  |
|     |                  | category is often but not always, vocal, and usually of short duration.                        |  |  |
| 13  | Light classics   | Classical Musical for general, rather than specialist appreciation. Examples of music in this  |  |  |
|     |                  | category are instrumental music, and vocal or choral works.                                    |  |  |
| 14  | Serious classics | Performances of major orchestral works, symphonies, chamber music etc., and including          |  |  |
|     |                  | Grand Opera.                                                                                   |  |  |
| 15  | Other music      | Musical styles not fitting into any of the other categories. Particularly used for specialist  |  |  |
|     |                  | music of which Rhythm & Blues and Reggae are examples.                                         |  |  |
| 16  | Weather          | Weather reports and forecasts and Meteorological information.                                  |  |  |
| 17  | Finance          | Stock Market reports, commerce, trading etc.                                                   |  |  |
| 18  | Children's       | For programs targeted at a young audience, primarily for entertainment and interest, rather    |  |  |
|     | programs         | than where the objective is to educate.                                                        |  |  |
| 19  | Social Affairs   | Programs about people and things that influence them individually or in groups. Includes:      |  |  |
|     |                  | sociology, history, geography, psychology and society.                                         |  |  |
| 20  | Religion         | Any aspect of beliefs and faiths, involving a God or Gods, the nature of existence and ethics. |  |  |
| 21  | Phone In         | Involving members of the public expressing their views either by phone or at a public forum.   |  |  |
| 22  | Travel           | Features and programs concerned with travel to near and far destinations, package tours and    |  |  |
|     |                  | travel ideas and opportunities. Not for use for Announcements about problems, delays, or       |  |  |
|     |                  | roadworks affecting immediate travel where TP/TA should be used.                               |  |  |
| 23  | Leisure          | Programs concerned with recreational activities in which the listener might participate.       |  |  |
|     |                  | Examples include, Gardening, Fishing, Antique collecting, Cooking, Food & Wine etc.            |  |  |
| 24  | Jazz Music       | Polyphonic, syncopated music characterized by improvisation.                                   |  |  |
| 25  | Country Music    | Songs which originate from, or continue the musical tradition of the American Southern         |  |  |
|     |                  | States. Characterized by a straightforward melody and narrative story line.                    |  |  |
| 26  | National Music   | Current Popular Music of the Nation or Region in that country's language, as opposed to        |  |  |
|     |                  | International 'Pop' which is usually US or UK inspired and in English.                         |  |  |
| 27  | Oldies Music     | Music from the so-called "golden age" of popular music.                                        |  |  |
| 28  | Folk Music       | Music which has its roots in the musical culture of a particular nation, usually played on     |  |  |
|     |                  | acoustic instruments. The narrative or story may be based on historical events or people.      |  |  |
| 29  | Documentary      | Program concerned with factual matters, presented in an investigative style.                   |  |  |
| 30  | Alarm Test       | Broadcast when testing emergency broadcast equipment or receivers. Not intended for            |  |  |
|     |                  | searching or dynamic switching for consumer receivers Receivers may, if desired, display       |  |  |
|     |                  | "TEST" or "Alarm Test".                                                                        |  |  |
| 31  | Alarm            | Emergency announcement made under exceptional circumstances to give warning of events          |  |  |
|     |                  | causing danger of a general nature. Not to be used for searching - only used in a receiver for |  |  |
|     |                  | dynamic switching.                                                                             |  |  |

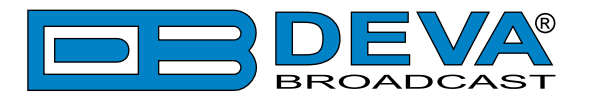

# **APPENDIX C**

### HOW SHOULD I CONFIGURE THE CONNECTION BETWEEN MY DEVA DEVICE AND AN FTP CLIENT?

In order for a connection to be established the following setting should be applied:

#### **1. FTP Server Settings**

The built-in FTP Server has four important parameters that should be configured: Command Port, Data Port, User name and Password. These parameters are to be used in the FTP client's connection configuration. Further information on how to change the FTP Server's settings and their respective default values can be found in the device's User manual.

**WE RECOMMEND** the usage of FileZilla (<u>https://filezilla-project.org</u>). This is a widespread open source software distributed free of charge, hence available for downloading from the Internet.

**NOTE:** The FTP Server can manage only one connection at a time. The FTP Server works in Passive mode. Hence, the FTP Client should also be set in passive mode.

#### 2. IP Router and Port Translation Settings

If the connection to the device is made through a Network address translation (NAT) router or firewall, the port forwarding feature of the router should be configured. The port forwarding is usually set in the firewall section of the router's menu. As each router has different port forwarding procedure, we recommend you to refer to its complete manual. To allow proper data flow through the router, the FTP Command and FTP Data ports should be open.

**NOTE:** The FTP port numbers to be used in the port forwarding feature configuration can be found in the device.

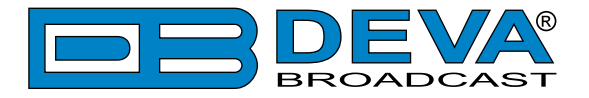

#### 3. Example of FTP Client (FileZilla) Settings

In some cases, FileZilla's "Quick connect" feature is not able to connect with the DEVA unit. That is why we recommend the device to be assigned in the program manually.

Enter the FTP Client and go to: *File > Site manager > New Site*. A dialog box requiring obligatory information about the device will appear. Fill in the needed information and press "OK".

| elect Entry:        | General    | Advanced  | Transfer Settings     | Charset  |   |
|---------------------|------------|-----------|-----------------------|----------|---|
| My Sites            | Host:      | DEVA      | Device IP Address     | Port: 21 |   |
|                     | Protocol:  | FTP - F   | File Transfer Protoco | k        | - |
|                     | Encryption | : Use pla | Use plain FTP         |          |   |
|                     | Logon Typ  | e: Norma  | 1                     |          | • |
|                     | User:      | admin     |                       |          |   |
|                     | Password:  | ••••      |                       |          |   |
|                     | Account:   |           |                       |          |   |
|                     | Comments:  |           |                       |          |   |
| New Site New Eolder |            |           |                       |          | * |
| New Bookmark Rename |            |           |                       |          |   |
| Delete Duplicate    |            |           |                       |          |   |

Select "Transfer Settings" sub-menu and apply the settings as shown below:

|                     | General Advanced Transfer Settings Charset                                                                           |  |  |
|---------------------|----------------------------------------------------------------------------------------------------|--|--|
| My Sites            | Iransfer mode:<br>Dgfault  Active  Passive Dgfault  Interference for the passive Defense of simultaneous connections |  |  |
|                     |                                                                                                    |  |  |
|                     | Maximum number of connections: 1                                                                                     |  |  |
|                     |                                                                                                    |  |  |
| New Site New Eolder |                                                                                                    |  |  |

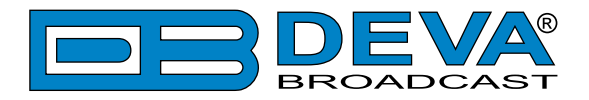

# WARRANTY TERMS AND CONDITIONS

**I. TERMS OF SALE:** DEVA Broadcast Ltd. products are sold with an understanding of "full satisfaction"; that is, full credit or refund will be issued for products sold as new if returned to the point of purchase within 30 days following their receipt, provided that they are returned complete and in an "as received" condition.

**II. CONDITIONS OF WARRANTY:** The following terms apply unless amended in writing by DEVA Broadcast Ltd.

**A.** The Warranty Registration Card supplied with this product must be completed and returned to DEVA Broadcast Ltd. within 10 days of delivery.

**B.** This Warranty applies only to products sold "as new." It is extended only to the original enduser and may not be transferred or assigned without prior written approval by DEVA Broadcast Ltd.

**C.** This Warranty does not apply to damage caused by improper mains settings and/or power supply.

**D.** This Warranty does not apply to damage caused by misuse, abuse, accident or neglect. This Warranty is voided by unauthorized attempts at repair or modification, or if the serial identification label has been removed or altered.

**III. TERMS OF WARRANTY:** DEVA Broadcast Ltd. products are warranted to be free from defects in materials and workmanship.

**A.** Any discrepancies noted within TWO YEARS of the date of delivery will be repaired free of charge, or the equipment will be replaced with a new or remanufactured product at DEVA Broadcast Ltd. option.

**B.** Parts and labor for factory repair required after the two-year Warranty period will be billed at prevailing prices and rates.

#### **IV. RETURNING GOODS FOR FACTORY REPAIR:**

**A.** Equipment will not be accepted for Warranty or other repair without a Return Material Authorization (RMA) number issued by DEVA Broadcast Ltd. prior to its return. An RMA number may be obtained by calling the factory. The number should be prominently marked on the outside of the shipping carton.

**B.** Equipment must be shipped prepaid to DEVA Broadcast Ltd. Shipping charges will be reimbursed for valid Warranty claims. Damage sustained as a result of improper packing for return to the factory is not covered under terms of the Warranty and may occasion additional charges.

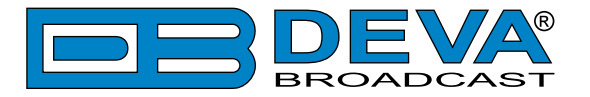

# **PRODUCT REGISTRATION CARD**

• All fields are required, or warranty registration is invalid and void

| Your Company Name             |                         |                 |  |  |
|-------------------------------|-------------------------|-----------------|--|--|
| Contact                       |                         |                 |  |  |
| Address Line 1                |                         |                 |  |  |
| Address Line 2                |                         |                 |  |  |
| City                          |                         |                 |  |  |
| State/Province                | ZIP/Postal Code         | ZIP/Postal Code |  |  |
| Country                       |                         |                 |  |  |
| E-mail                        | Phone                   | Fax             |  |  |
| Which DEVA Broadcast Ltd. pro | oduct did you purchase? |                 |  |  |
|                               |                         |                 |  |  |
| Product Serial #              |                         |                 |  |  |
| Purchase date / /             | Installation date/ /    |                 |  |  |
|                               | Your signature*         |                 |  |  |

Privacy statement: DEVA Broadcast Ltd. will not share the personal information you provide on this card with any other parties.

<sup>\*</sup>Signing this warranty registration form you are stating that all the information provided to DEVA Broadcast Ltd. are truth and correct. DEVA Broadcast Ltd. declines any responsibility for the provided information that could result in an immediate loss of warranty for the above specified product(s).